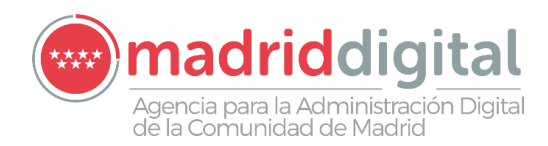

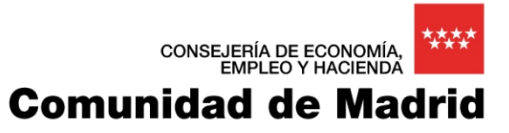

# ASES

# Autoservicio del Empleado

Documento de Manual de Usuario

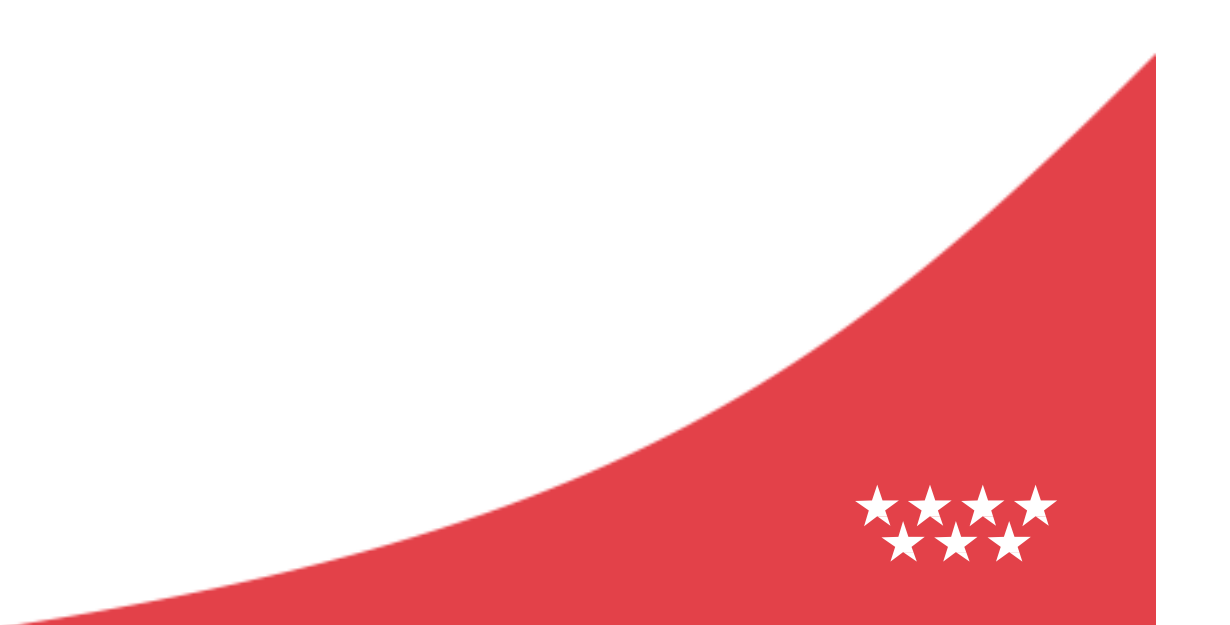

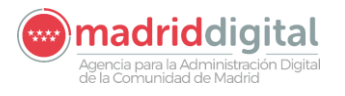

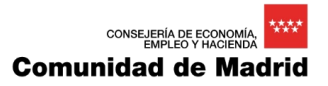

## Hoja de Control

| Título                  | Documento de Manual de Usuario del Proyecto ASES: Autoservicio del<br>Empleado    |               |  |  |  |
|-------------------------|-----------------------------------------------------------------------------------|---------------|--|--|--|
| Documento de Referencia | Plantilla para Documentos de Diseño Técnico de Proyecto<br>con el Framework ATLAS | os realizados |  |  |  |
| Responsable             | Axpe Consulting                                                                   |               |  |  |  |
| Revisado por            | Fecha Revisión                                                                    |               |  |  |  |
| Aprobado por            | Fecha Aprobación                                                                  |               |  |  |  |
| Versión                 | 9.00 Fecha Versión                                                                | 29/02/2024    |  |  |  |

### Participantes en la elaboración del documento

| Elaboradores            | Unidad Organizativa MD/Proveedor |
|-------------------------|----------------------------------|
| Adolfo Braojos Hormigos | Axpe Consulting                  |
|                         |                                  |

### Registro de Cambios

| Versión | Causa del Cambio                                    | Responsable Cambio | Fecha Cambio |
|---------|-----------------------------------------------------|--------------------|--------------|
| 8.01    | Información de Censo                                | Axpe Consulting    | 17/02/2023   |
| 8.01    | Mis Documentos del HGM                              | Axpe Consulting    | 20/01/2023   |
| 8.01    | Anexo E: Error de Identificación                    | Axpe Consulting    | 17/02/2023   |
| 8.10    | Eliminar referencias al Código Seguro de Activación | Axpe Consulting    | 27/02/2024   |

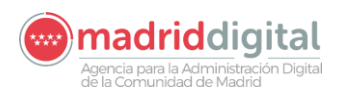

| 8.11 | Eliminamos los Anexos A y B<br>Eliminamos los siguientes tipos de acceso:<br>1. Acceso Público Institucional – 2FA<br>2. IDP - MOCK | Axpe Consulting | 29/02/2024 |
|------|----------------------------------------------------------------------------------------------------|-----------------|------------|
| 9.00 | Planilla del profesional de HGM                                                                                                    | Axpe Consulting | 02/04/2024 |

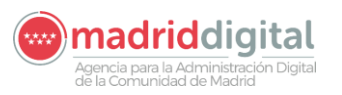

# Contenido

| 1  | Int | troducción                                        | 4    |
|----|-----|---------------------------------------------------|------|
| 1  | 1.1 | Audiencia objetivo                                | 4    |
| 1  | .2  | Conocimientos previos                             | 4    |
| 2  | DE  | ESCRIPCIÓN                                        | 5    |
| 3  | ΕN  | NTORNOS DISPONIBLES                               | 6    |
| 4  | RE  | ECIBOS DE NÓMINA                                  | . 11 |
| 2  | 4.1 | Listado de resultados                             | 12   |
| 5  | CE  | ERTIFICADO DE RETENCIONES DE IRPF                 | 13   |
| Ę  | 5.1 | Listado de resultados                             | 14   |
| 6  | GE  | ENERACION DE CERTIFICADOS DE REGISTRO DE PERSONAL | 15   |
| 6  | 6.1 | Listado de resultados                             | 17   |
| 7  | GE  | ENERACIÓN DE CERTIFICADOS DE CURSOS               | 19   |
| 8  | RE  | ESOLUCIÓN DE RECONOCIMIENTO DE TRIENIOS           | 22   |
| 8  | 3.1 | Listado de resultados                             | 23   |
| 9  | IN  | FORMACIÓN DE CENSO                                | 25   |
| 10 | AN  | NUNCIOS DE PERMUTAS                               | 26   |
| 1  | 0.1 | MIS PERMUTAS                                      | 28   |
| 1  | 0.2 | ALTA DE PERMUTAS                                  | 30   |
| 1  | 0.3 | ANUNCIOS DE PERMUTAS                              | 33   |
| 11 | ΡL  | JESTO DE TRABAJO                                  | 35   |
| 12 | MI  | IS DOCUMENTOS                                     | 36   |
| 13 | PL  | ANILLA DEL PROFESIONAL                            | 39   |
| 14 | EN  | NLACES DE INTERÉS                                 | 46   |
| 15 | AN  | NEXOS                                             | 48   |
| 1  | 5.1 | Anexo B: Desbloqueo de pantallas emergentes       | 48   |
|    | 15. | 1.1 Solucionar problema                           | 48   |
| 1  | 5.2 | Anexo C: Error de Identificación                  | 49   |

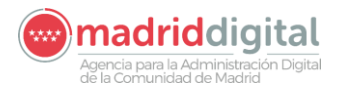

## 1 Introducción

Este manual está dirigido a los usuarios con perfil de usuario.

Los servicios que ofrece el *Portal del Empleado* para usuarios Administradores o Habilitados quedan descritos en profundidad en los manuales:

- ASES\_MUW\_09.00\_Manual\_Usuario\_Web.docx
- ASES\_MUM\_07.00\_Manual\_Usuario\_Movil.docx.

En este manual abordaremos los servicios, procesos y acciones propias de los usuarios.

### 1.1 Audiencia objetivo

Este documento está dirigido a aquellas personas, reciban su recibo de nómina por correo tradicional o no, que tengan perfil de usuario en el sistema.

### **1.2 Conocimientos previos**

Para un completo entendimiento de este manual, es aconsejable que el lector tenga conocimientos mínimos sobre:

• Navegación por aplicaciones WEB.

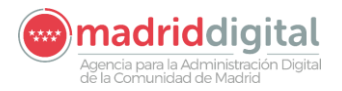

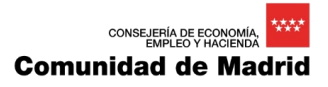

## 2 **DESCRIPCIÓN**

La aplicación *Autoservicio del Empleado* es una aplicación que engloba diversos servicios orientados a facilitar la operativa personal, dentro del ámbito profesional, de los empleados de la Comunidad de Madrid.

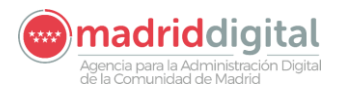

## **3 ENTORNOS DISPONIBLES**

Los usuarios solo podrán acceder a sus servicios desde el entorno **INTERNET** mediante la pantalla siguiente:

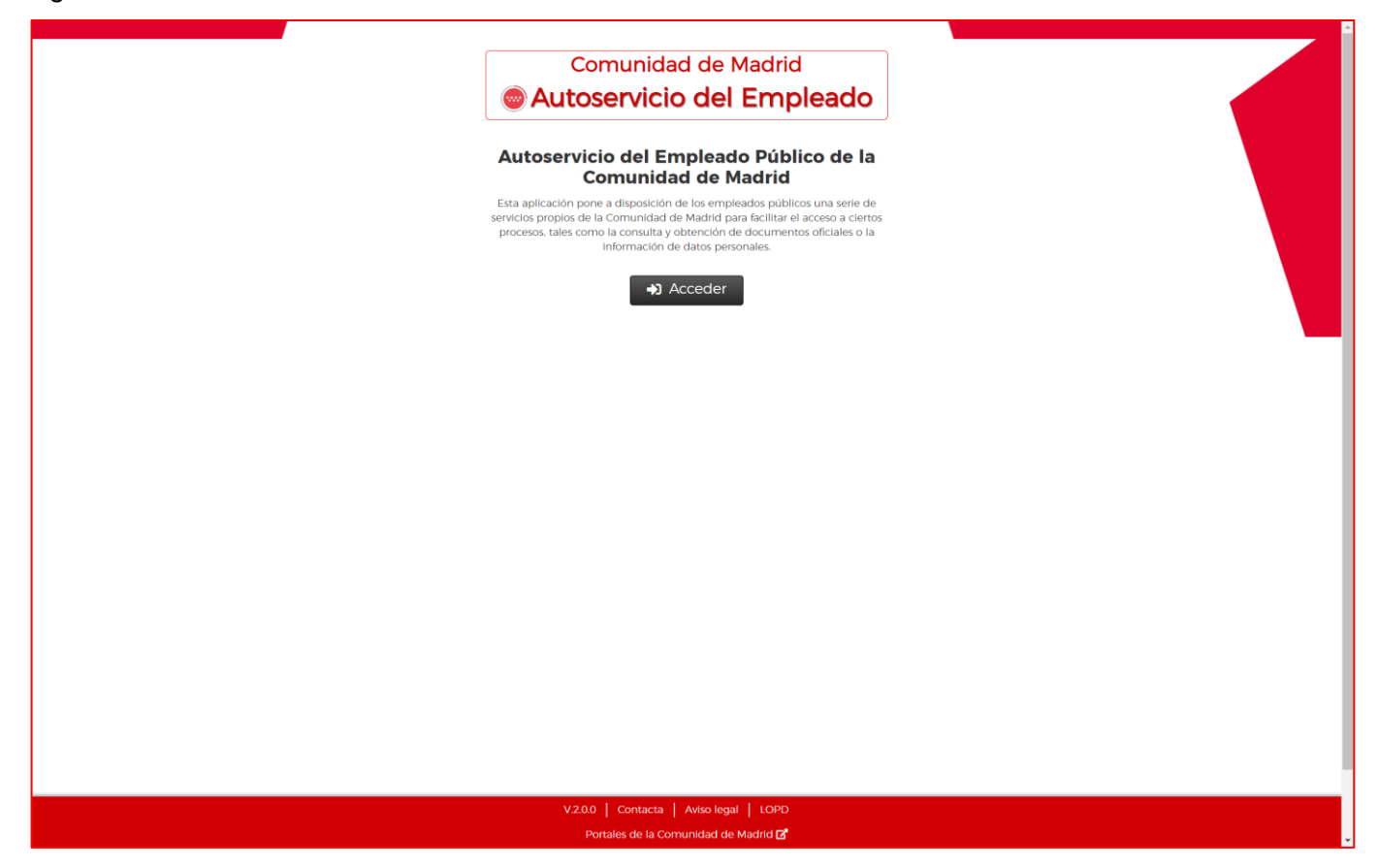

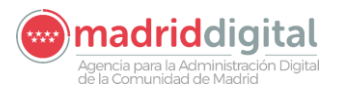

El aspecto de la aplicación, cuando se accede desde un navegador Web desde INTRANET, es el mostrado por el Gráfico 00:

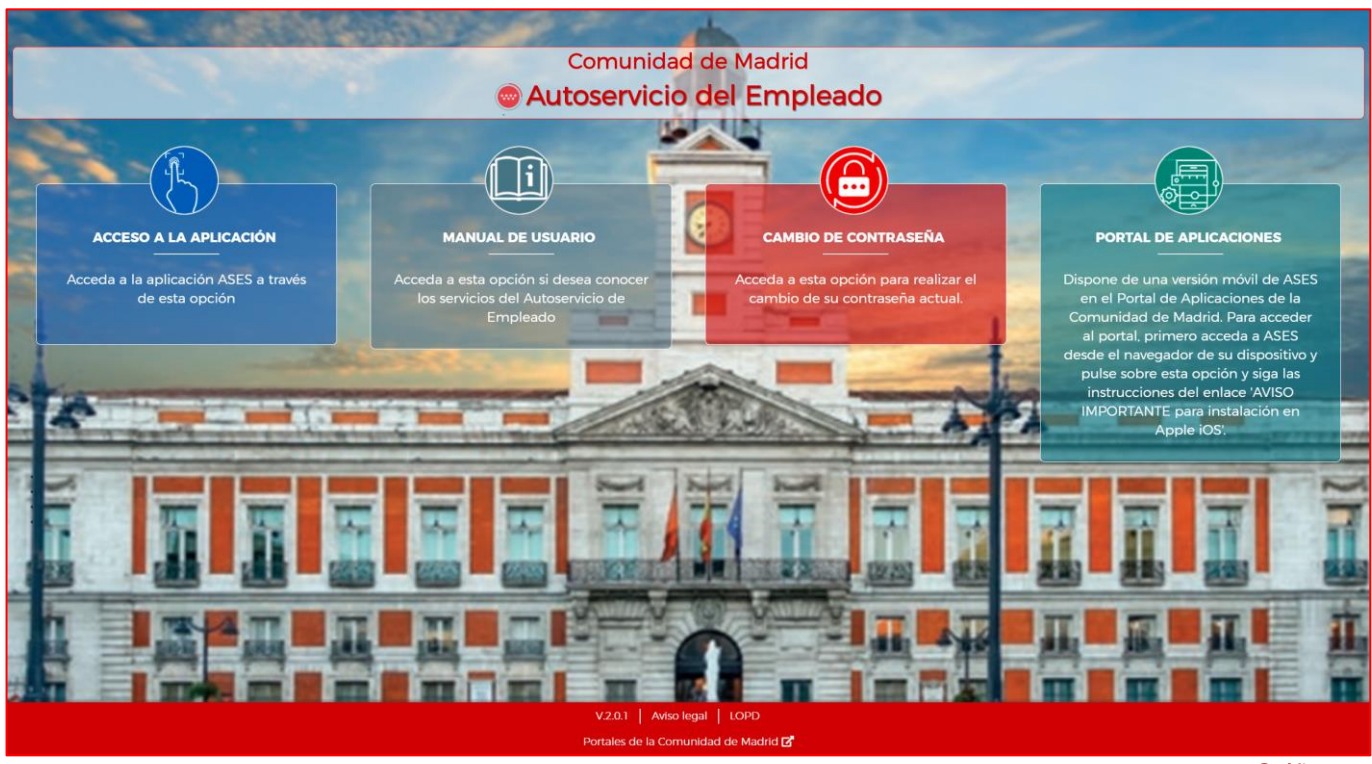

Gráfico 00

Pasamos a describir las opciones que aparecen en la pantalla mostrada en el Gráfico 00:

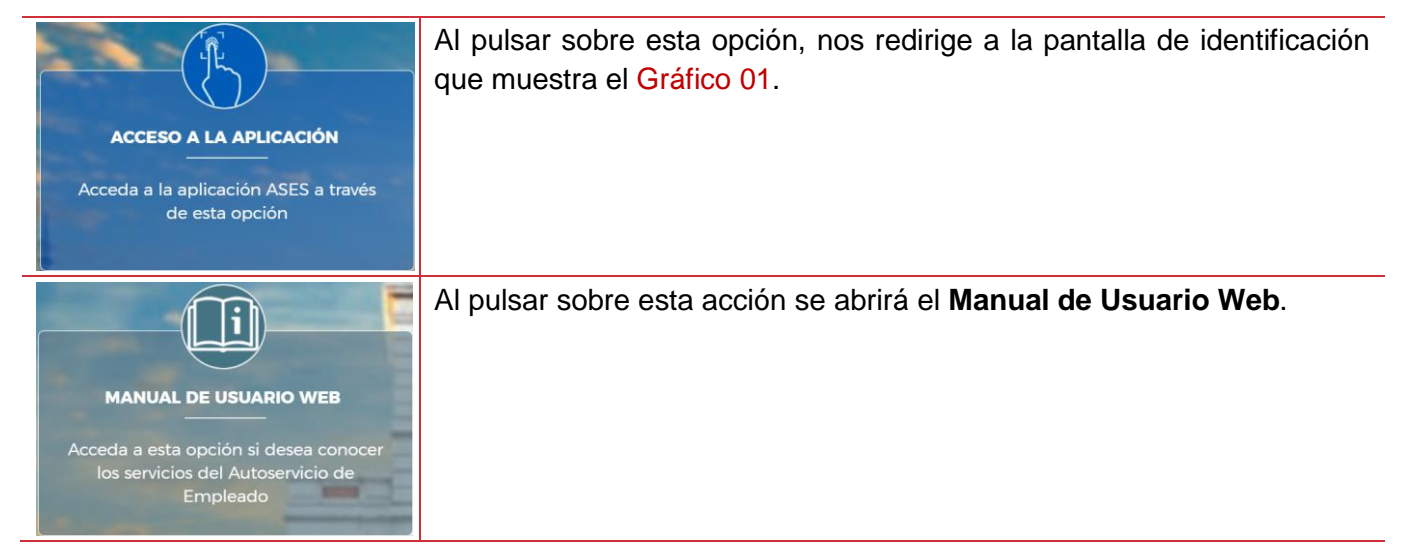

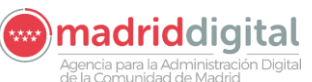

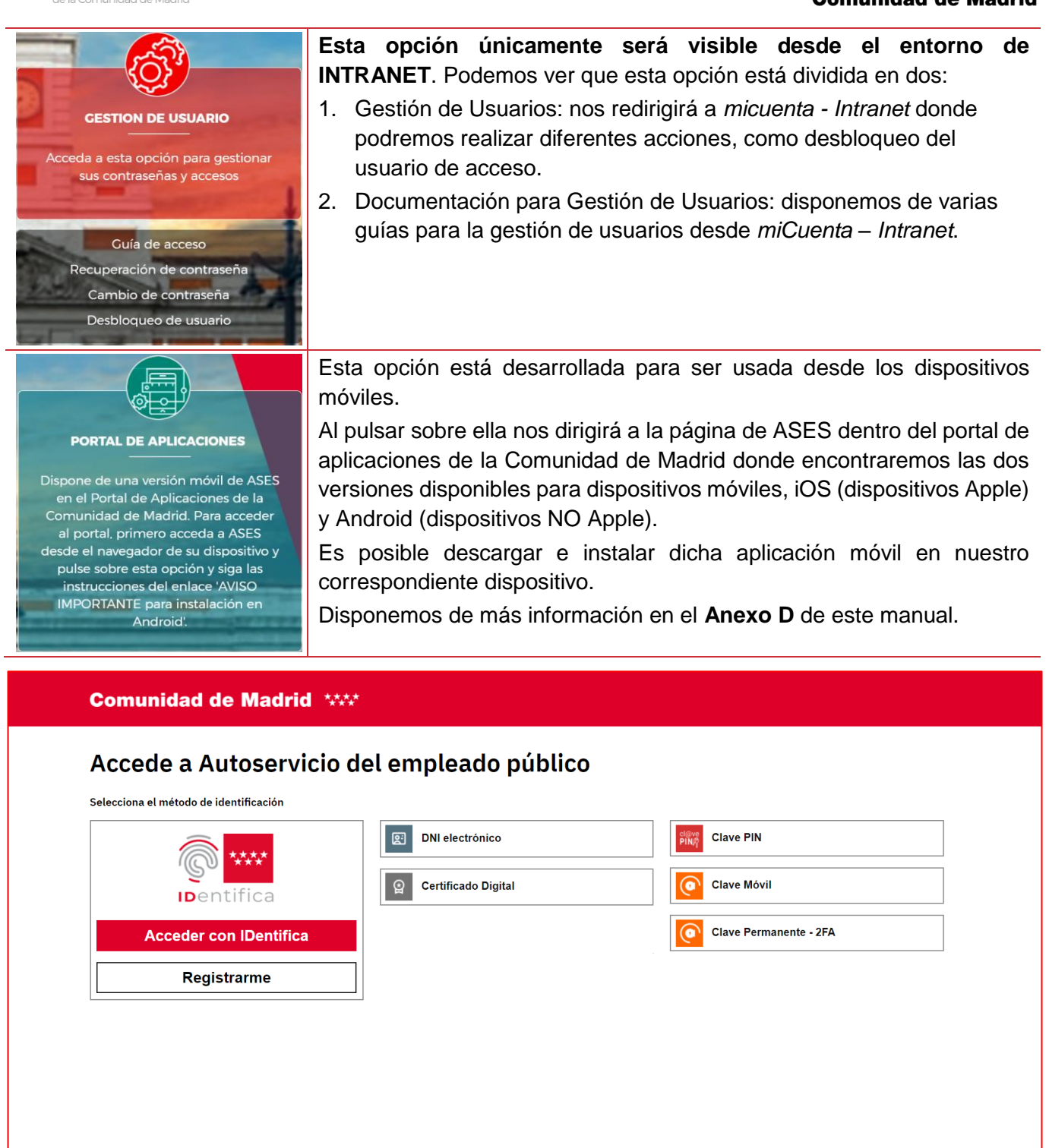

Gráfico 01

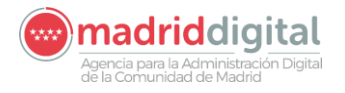

Pasamos a hacer una breve descripción de cada uno de estos tipos de acceso a la aplicación ASES:

| IDentifica<br>Acceder con IDentifica<br>Registrarme | Sistema de identificación y firma electrónica de la Comunidad de Madrid con<br>el que podrás acceder a los diferentes servicios electrónicos de esta<br>Administración.<br>Este es el más reciente modo de acceso que se ha incorporado a la aplicación<br>ASES.<br>Como podemos ver en la imagen, el paso previo para su uso es el registro del<br>usuario en sistema.                                            |
|-----------------------------------------------------|----------------------------------------------------------------------------------------------------|
| DNI electrónico                                     | También denominado DNIe, El Documento Nacional de Identidad electrónico<br>es el documento que acredita física y digitalmente la identidad personal de su<br>titular y otorga la posibilidad a su portador de utilizar la identidad electrónica<br>en cuantos servicios digitales estén disponibles.                                                                                                    |
| Q Certificado Digital                               | El certificado digital es un documento virtual que contiene nuestros principales datos identificativos. Estos datos están autentificados por un organismo oficial de la Administración y respaldan nuestra identidad en la internet. A través del certificado digital podemos realizar infinidad de trámites burocráticos.                                                                                         |
| Clave PIN                                           | <ul> <li>CI@ve Pin es una de las opciones del sistema CI@ve, que está pensada para realizar trámites con la Administración por Internet de manera sencilla. Es una alternativa al certificado electrónico y al DNI electrónico.</li> <li>Para su utilización necesitas descargar la aplicación CI@ve Pin on el móvil.</li> </ul>                                                                                   |
| Clave Móvii                                         | <ul> <li>Cl@ve Móvil es el nuevo sistema de acceso electrónico a los servicios públicos que permite al ciudadano autenticarse en el trámite que esté realizando, simplemente confirmando la petición de autenticación que le llegará a la aplicación móvil Cl@ve.</li> <li>Para hacer uso de los servicios de esta aplicación móvil es necesario estar registrado en el sistema Cl@ve.</li> </ul>                  |
| Clave Permanente - 2FA                              | Es un sistema de autenticación diseñado para personas que necesitan acceder frecuentemente a los servicios electrónicos de la Administración. Se basa en el uso de un código de usuario, su DNI o NIE, y de una contraseña que se establece en el proceso de activación y que sólo debe ser conocida por ti. Para acceder al proceso de activación es necesario que previamente te hayas registrado en el sistema. |

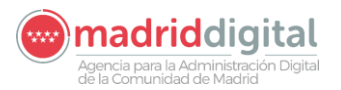

Una vez superado este tipo de verificación, accederemos a la pantalla que muestra el Gráfico 02.

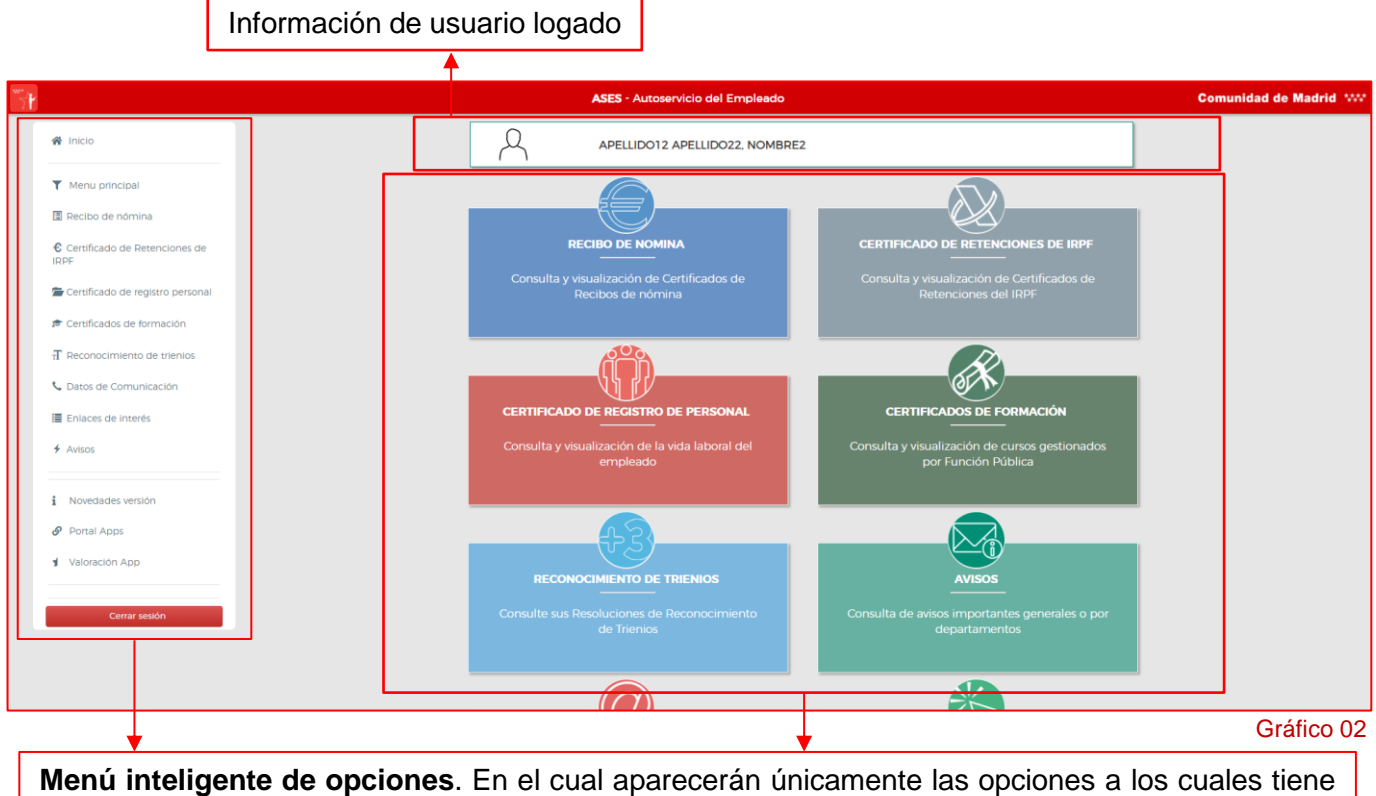

acceso casa usuario logado. Es el caso de estos usuarios, le aparecen todas las opciones.

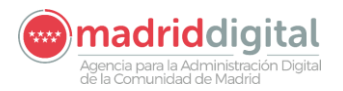

# 4 RECIBOS DE NÓMINA

| Recibo de nómina | RECIBO DE NOMINA<br>Consulta y visualización de Certificados de Recibos<br>de nómina |
|------------------|--------------------------------------------------------------------------------------|
| Gráfico 03       | Gráfico 04                                                                           |

En este apartado vamos a explicar la forma de consultar los recibos de nómina, así como la manera de usar los filtros y descargar el documento PDF a nuestro entorno local.

Una vez estemos identificados dentro del sistema, debemos seleccionar la opción "*Recibo de Nómina*" del menú vertical de la Izquierda, o de la opción correspondiente del menú central, para que nos aparezca la pantalla que muestra el Gráfico 05:

|                                       |     |        |                | AS                   | SES - Recibo de nómina                                                                |          | Comunidad de | Madrid WW |
|---------------------------------------|-----|--------|----------------|----------------------|---------------------------------------------------------------------------------------|----------|--------------|-----------|
| # Inicio                              |     |        | Filtros        |                      |                                                                                       | ^        |              |           |
| T Menu principal                      |     |        | AVISO: Recuerd | le eliminar los docu | imentos personales guardados en la carpeta de Descargas si accede desde un equipo con | npartido |              |           |
| Recibo de nómina                      |     |        |                |                      |                                                                                       |          | 10           |           |
| Certificado de Retenciones de<br>IRPF |     |        | 694832W        |                      | Mar                                                                                   |          | 2            |           |
| 🖀 Certificado de registro personal    |     | Ĩ      | Ano            | *                    | pada 🗸                                                                                |          |              |           |
| 🔊 Certificados de formación           |     |        |                | ۹                    | Filtrar 👩 Borrar filtros                                                              |          |              |           |
| $\pi$ Reconocimiento de trienios      |     |        |                |                      |                                                                                       |          |              |           |
| 📞 Datos de Comunicación               |     |        | Año            | Mes                  | Información                                                                           | Ver      | 3            |           |
| Enlaces de interés                    |     |        | 2020           | Enero                | Fecha Contrato: 10/04/2008                                                            | 8        |              |           |
| ∳ Avisos                              |     |        | 2019           | Febrero              | Fecha Contrato: 10/04/2008                                                            | 8        |              |           |
|                                       |     |        | 2019           | Febrero              | Acreditación Movilidad                                                                | В        |              |           |
| Novedades versión                     |     |        | 2019           | Febrero              | Acreditación Movilidad                                                                | B        | <u> </u>     |           |
| 🔗 Portal Apps                         | Des | cripci | ión de         | la panta             | alla                                                                                  |          |              |           |
| y Valoración App                      | 1.  | Nos i  | ndica e        | n todo n             | nomento en la opción que nos encont                                                   | ramos.   |              |           |
| Cerrar sesión                         | 2.  | Form   | ulario d       | le filtrade          | o para búsqueda de Recibos de Nóm                                                     | ina.     |              |           |
|                                       | 3.  | Listac | do de R        | lecibos d            | de Nómina.                                                                            |          | Gi           | áfico 05  |

A continuación, pasamos a describir los elementos que tenemos en esta pantalla y su funcionalidad:

| Mes               | Mediante este combo de valores los usuarios pueden buscar Recibos de Nómina de meses anteriores.                                                                                                    |
|-------------------|----------------------------------------------------------------------------------------------------|
| Año               | Mediante este combo de valores los usuarios pueden buscar Recibos de<br>Nómina de años anteriores. En la aplicación solo estarán cargados los recibos<br>de nómina y los modelos 190 del año 2017 en adelante. |
| N.I.F.<br>694832W | Campo no editable. Muestra el N.I.F del usuario logueado.                                                                                                    |
| Q, Filtzer        | Acción que inicia la búsqueda de Recibos de Nómina en base a los valores introducidos en los campos de filtrado explicados anteriormente.                                                                      |
| Borrar filtros    | Acción que vacía los campos de filtros.                                                                                                    |

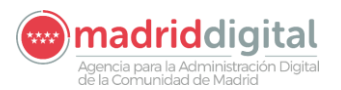

Una vez que incluimos información en los campos de filtros podemos visualizar el resultado como muestra el Gráfico 05A:

|                                  |                                        | ASES - F                                  | Recibo de nómina                                              |                                       |
|----------------------------------|----------------------------------------|-------------------------------------------|---------------------------------------------------------------|---------------------------------------|
| Inicio                           | Filtros                                |                                           |                                                               | ~                                     |
| Menu principal                   | Año                                    | Mes                                       | Información                                                   | Ver                                   |
| lecibo de nómina                 | 2020                                   | Enero                                     | Fecha Contrato: 10/04/2008                                    | B                                     |
| Certificado de Retenciones de    | 2019                                   | Abril                                     | Fecha Contrato: 10/04/2008                                    | 8                                     |
|                                  | 2019                                   | Febrero                                   | Fecha Contrato: 10/04/2008                                    | B                                     |
| Certificado de registro personal | 2019                                   | Febrero                                   | Acreditación Movilidad                                        | В                                     |
| Certificados de formación        | 2019                                   | Febrero                                   | Acreditación Movilidad                                        | B                                     |
| Reconocimiento de trienios       | 2019                                   | Enero                                     | Fecha Contrato: 10/04/2008                                    | B                                     |
|                                  | 2018                                   | Julio                                     | Fecha Contrato: 10/04/2008                                    | B                                     |
| tos de Comunicación              | 2018                                   | Febrero                                   | Fecha Contrato: 10/04/2008                                    | B                                     |
| aces de Interés                  | 2017                                   | Diciembre                                 | Fecha Contrato: 10/04/2008                                    | B                                     |
| os                               | 2017                                   | Octubre                                   | Fecha Contrato: 10/04/2008                                    | là.                                   |
|                                  | 2017                                   | Septiembre                                | Fecha Contrato: 10/04/2008                                    | là -                                  |
| iovedades versión                | 2017                                   | Agosto                                    | Fecha Contrato: 10/04/2008                                    | b                                     |
| Portal Apps                      | 2017                                   | Julio                                     | Fecha Contrato: 10/04/2008                                    | B                                     |
|                                  | 2017                                   | Junio                                     | Fecha Contrato: 10/04/2008                                    | B                                     |
| Valoración App                   | 2017                                   | Мауо                                      | Fecha Contrato: 10/04/2008                                    | B                                     |
|                                  | 2017                                   | Marzo                                     | Fecha Contrato: 10/04/2008                                    | Di I                                  |
| Cerrar sesión                    | 2017                                   | Febrero                                   | Fecha Contrato: 10/04/2008                                    | B                                     |
|                                  | 2017                                   | Enero                                     | Fecha Contrato: 10/04/2008                                    | В                                     |
|                                  | Se muestran por<br>aplicar un filtro r | defecto los últimos recibo<br>nás amplio. | is de nómina que tenga publicados en el sistema, empezando po | r el más reciente, aunque usted puede |

#### Gráfico 05A

Como podemos ver en el Gráfico 04A, en el listado de resultados tenemos tres columnas las cuales contienen iconos que pasamos a explicar a continuación:

| ¢                         | Descargar documento.                                   |  |  |  |  |  |
|---------------------------|--------------------------------------------------------|--|--|--|--|--|
| 4.1 Listado de resultados |                                                        |  |  |  |  |  |
| Año                       | Año al que pertenece el recibo de nómina del registro. |  |  |  |  |  |
| Mes                       | Mes al que pertenece el recibo de nómina del registro. |  |  |  |  |  |
| Mes                       | Mes al que pertenece el recibo de nómina del registro. |  |  |  |  |  |

 Información
 Información adicional referente al recibo de nómina del registro.

 Ver
 Columna donde aparecen los botones para visualizar los recibos de nómina.

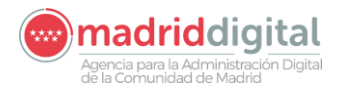

# 5 CERTIFICADO DE RETENCIONES DE IRPF

| € Certificado de Retenciones de IRPF | CERTIFICADO DE RETENCIONES DE IRPF<br>Consulta y visualización de Certificados de<br>Retenciones del IRPF |  |  |
|--------------------------------------|----------------------------------------------------------------------------------------------------|--|--|
| Gráfico 06                           | Gráfico 07                                                                                                |  |  |

En este apartado vamos a explicar la forma de consultar los certificados de retenciones de IRPF, así como la manera de usar los filtros y descargar el documento PDF a nuestro entorno local.

Una vez estemos identificados dentro del sistema, debemos seleccionar la opción "*Certificado de Retenciones de IRPF*" del menú vertical de la Izquierda, o de la opción correspondiente del menú central, para que nos aparezca la pantalla que muestra el Gráfico 08:

|                                                    |         |                     | ASES - Certificado de Reten          | ciones de IRPF                                       |                      | Comunidad de Madrid 👐 |
|----------------------------------------------------|---------|---------------------|--------------------------------------|------------------------------------------------------|----------------------|-----------------------|
| # Inicio                                           |         | Filtros             |                                      |                                                      |                      | ^                     |
| T Menu principal                                   |         | AVISO: Recuerde eli | iminar los documentos personales gu  | ardados en la carpeta de Descargas si accede desde   | un equipo compartido |                       |
| 🖪 Recibo de nómina                                 |         |                     |                                      |                                                      |                      |                       |
| Certificado de Retenciones de IRPF                 |         | NLF.<br>694832W     |                                      | Año 🗸                                                |                      | 2                     |
| 🖀 Certificado de registro personal                 |         |                     | Q Filtrar                            | <b>0</b> 8                                           | lorrar filtros       |                       |
| 🕫 Certificados de formación                        |         | 480                 | CIE                                  | Nómina                                               | Ver                  |                       |
| $^{+}\mathrm{T}$ Reconocimiento de trienios        |         | 2019                | 694832W                              | 050                                                  | Nei I                |                       |
| 📞 Datos de Comunicación                            |         | 2018                | 694832W                              | 05C                                                  | В                    |                       |
| Im Enlaces de interés                              |         | Comunition and dat  | este las últimos modelas 300 aus las | na publication on al distance opportunite per el col |                      | Rear                  |
| ✤ Avisos                                           | Descrip | oción de            | e la pantalla                        |                                                      |                      |                       |
|                                                    | 2000.1  |                     | , a pantana                          |                                                      |                      |                       |
| i Novedades versión                                | 1. Nos  | indica e            | en todo mom                          | ento en la opción                                    | que nos enc          | contramos.            |
| Portal Apps                                        |         |                     |                                      | I                                                    | •                    |                       |
| 🖠 Valoración App                                   | 2. Forr | mulario d           | de filtrado pa                       | ra búsqueda de C                                     | ertificados d        | de Retenciones.       |
| 3. Listado de Certificados de Retenciones de IRPF. |         |                     |                                      |                                                      |                      |                       |

Gráfico 08

A continuación, pasamos a describir los elementos que tenemos en esta pantalla y su funcionalidad:

| Año               | Mediante este combo de valores los usuarios pueden buscar Certificados de Retenciones de años anteriores. En la aplicación solo estarán cargados los recibos de nómina y los certificados de retenciones del año 2017 en adelante. |
|-------------------|----------------------------------------------------------------------------------------------------|
| N.I.F.<br>694832W | Campo no editable. Muestra el N.I.F del usuario logueado.                                                                                                    |
| Q, Filter         | Acción que inicia la búsqueda de Certificados de Retenciones en base a los valores introducidos en los campos de filtrado explicados anteriormente.                                                                                |
| Borrar fitzos     | Acción que vacía los campos de filtros.                                                                                                    |

consejeria de economía EMPLEO Y HACIENDA Comunidad de Madrid

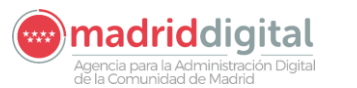

| ł |                                       | ASES                                                                                                    | - Certificado de Retenciones de IRF                                                                                                    | PF                                                                                                    |                                                                                       |
|---|---------------------------------------|----------------------------------------------------------------------------------------------------|----------------------------------------------------------------------------------------------------|----------------------------------------------------------------------------------------------------|---------------------------------------------------------------------------------------|
|   | 😤 Inicio                              | Filtros                                                                                                    |                                                                                                    |                                                                                                    | ^                                                                                     |
|   | T Menu principal                      | AVISO: Recuerde eliminar los                                                                                                    | s documentos personales guardados en la ca                                                                                                    | arpeta de Descargas si accede (                                                                        | desde un equipo compartido                                                            |
|   | Recibo de nómina                      |                                                                                                    |                                                                                                    |                                                                                                    |                                                                                       |
|   | Certificado de Retenciones de<br>IRPF | 694832W                                                                                                    |                                                                                                    | Ano ~                                                                                                  |                                                                                       |
|   | Certificado de registro personal      |                                                                                                    | Q Filtrar                                                                                                    |                                                                                                    | Borrar filtros                                                                        |
|   | 🔊 Certificados de formación           | 44a                                                                                                    | CIE                                                                                                    | blómina                                                                                                | Ver                                                                                   |
|   | $\pi$ Reconocimiento de trienios      | 2019                                                                                                    | 694832W                                                                                                    | 05C                                                                                                    | 6                                                                                     |
|   | 📞 Datos de Comunicación               | 2018                                                                                                    | 694832W                                                                                                    | 05C                                                                                                    | B                                                                                     |
|   | Enlaces de interés                    |                                                                                                    |                                                                                                    |                                                                                                    |                                                                                       |
|   | 4 Avisos                              | Se muestran por defecto los ú<br>un filtro más amplio.<br>La información recogida en el<br>informáticos de la Comunidac<br>Si observa algún error/omisión | iltimos modelos 190 que tenga publicados e<br>Modelo 190 de IRPF y los cálculos realizado<br>d de Madrid, a fecha de generación del docu<br>1 en los datos del modelo 190, por favor cont | n el sistema, empezando por e<br>s están realizados en base a la<br>mento.<br>:acte con su habilitado. | el más reciente, aunque usted puede aplicar<br>información registrada en los sistemas |
|   | i Novedades versión                   |                                                                                                    |                                                                                                    |                                                                                                    |                                                                                       |
|   | Portal Apps                           |                                                                                                    |                                                                                                    |                                                                                                    |                                                                                       |
|   | y Valoración App                      |                                                                                                    |                                                                                                    |                                                                                                    |                                                                                       |
|   |                                       |                                                                                                    |                                                                                                    |                                                                                                    |                                                                                       |
|   | Cerrar sesión                         |                                                                                                    |                                                                                                    |                                                                                                    |                                                                                       |

Gráfico 08A

Como podemos ver en el Gráfico 08A, en el listado de resultados tenemos tres columnas las cuales contienen iconos que pasamos a explicar a continuación:

| Ż | Descarga del fichero. |
|---|-----------------------|
|---|-----------------------|

### 5.1 Listado de resultados

| Año    | Año del certificado que se está mostrando en el listado.                                                                              |
|--------|----------------------------------------------------------------------------------------------------|
| C.I.F. | C.I.F. al que pertenece el certificado que se está mostrando en el registro.                                                          |
| Nómina | Código de nómina al que pertenece el certificado que se está mostrando en el registro.                                                |
| Ver    | Como en el resto de la aplicación, Columna en la que aparecen los botones para poder visualizar los certificados de retenciones ( ]]. |

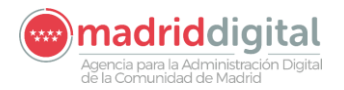

## 6 GENERACION DE CERTIFICADOS DE REGISTRO DE PERSONAL

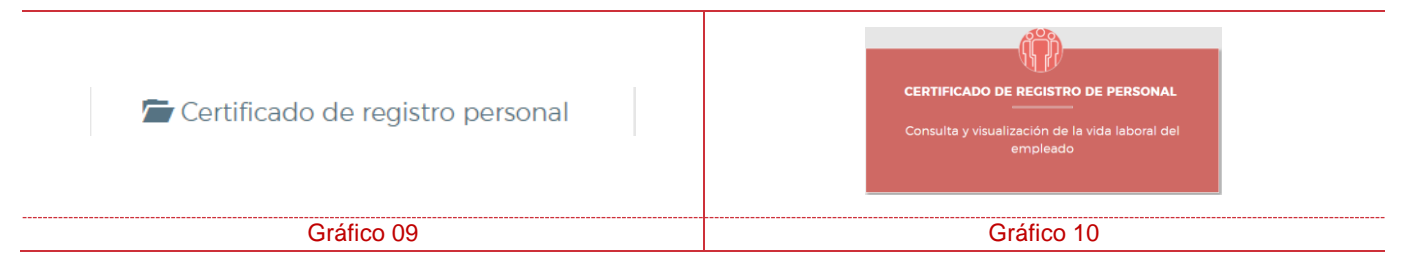

En este apartado vamos a explicar la forma de consultar los Certificados de Registro de Personal, así como la manera de usar los filtros y descargar el documento PDF a nuestro entorno local.

Una vez estemos identificados dentro del sistema, debemos seleccionar la opción "*Certificado de Registro de Personal*" del menú vertical de la Izquierda, o de la opción correspondiente del menú central, para que nos aparezca la pantalla que muestra el Gráfico 11:

|                                      | ASES - Certificado de registro de personal                                                                                                    | Comuni | dad de Madrid 👐 |  |  |
|--------------------------------------|----------------------------------------------------------------------------------------------------|--------|-----------------|--|--|
| # Inicio                             | Disponible para funcionarios interinos y de carrera NO DOCENTES                                                                                                    |        |                 |  |  |
| Y Menu principal                     | Filtros                                                                                                    | 2      |                 |  |  |
| Recibo de nómina                     | NIE                                                                                                    |        |                 |  |  |
| Certificado de Retenciones de        | 694832W (3)                                                                                                    |        |                 |  |  |
| Ecrtificado de registro personal     | Relación de senicio Fecha de de de de de de de de de de de de de                                                                                                    |        |                 |  |  |
| 🕫 Certificados de formación          | Q. Filtrar Borrar filtros 👔 Modaildades situaciones administrativas                                                                                                    |        |                 |  |  |
| ${ m fl}$ Reconocimiento de trienios |                                                                                                    | 3      |                 |  |  |
| 📞 Datos de Comunicación              | Cuerpo Escala Especialidad Cenerar Enviar                                                                                                    | Č      |                 |  |  |
| Enlaces de interés                   | Una vez seleccionada la relación de servicio, el certificado mostrará todas las vinculaciones que el empleado haya mantenido agrupadas por                                                                                                    | 4      |                 |  |  |
| ✤ Avisos                             | Cuerporescara gio e speciariosa.<br>La información del certificado es la que consta en Registro de Personal a la fecha de emisión del mismo.<br>Si observa ajon enro/fomisión en los datos del certificado, por favor constante con Registro de Personal a través del correo<br>registrodenesconaficamienti con o en los tados del certificado. (9 a) consta 15 (6) a) consta 7 (9 a) consta. |        |                 |  |  |
| i Novedades versión                  |                                                                                                    |        |                 |  |  |
| Portal Apps                          | Descripción de la pantalla                                                                                                    |        |                 |  |  |
| Valoración App                       | 1. Nos indica en todo momento en la opción que nos encontramos.                                                                                                    |        |                 |  |  |
|                                      | 2. Formulario de filtrado para búsqueda de Certificados de Registro de Personal.                                                                                                    |        |                 |  |  |
| Cerrar sesión                        | 3 Listado de Escalas – Especialidades/Categorías de los Certificados de Registro de Personal                                                                                                    |        |                 |  |  |
|                                      |                                                                                                    |        |                 |  |  |
|                                      | 4. Información de interes para los usuanos logados.                                                                                                    |        |                 |  |  |

A continuación, pasamos a describir los elementos que tenemos en esta pantalla y su funcionalidad:

| N.I.F.<br>694832W    | Campo no editable. Muestra el N.I.F del usuario logueado.                                                                                                    |  |  |
|----------------------|----------------------------------------------------------------------------------------------------|--|--|
| Relación de servicio | Debemos diferenciar entre certificados para funcionarios interinos o funcionarios de carrera.                                                                                         |  |  |
| Fecha<br>dd/mm/aaaa  | Mediante este campo permitimos al empleado<br>público generar su Certificado de Registro de<br>Personal en base a esta fecha, la cual nunca<br>podrá ser posterior a la fecha actual. |  |  |

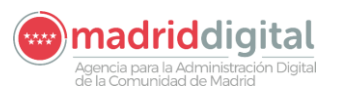

| Q Filtrar                                 | Mediante esta acción de formulario solicitamos<br>que el sistema nos remita la información<br>relacionada con la Escala y la Categoría o<br>Especialidad en base a los datos introducidos en<br>los campos anteriores. |
|-------------------------------------------|----------------------------------------------------------------------------------------------------|
| 🛅 Borrar filtros                          | Limpia los campos anteriormente mencionados dejándolos vacíos para volver a ser utilizados.                                                                                                    |
| i Modalidades situaciones administrativas | Esta acción de formulario abre el fichero<br>MSA_ASES.pdf de las <b>MODALIDADES DE</b><br><b>SITUACIONES ADMINISTRATIVAS DE</b><br><b>FUNCIONARIOS</b> , como muestra el Gráfico 12.                                   |

| Direct<br>CONS | ón General de Presupuestos y RRJHI.<br>LIBÍA DE ECONOMIA.                                    |  |               |
|----------------|----------------------------------------------------------------------------------------------|--|---------------|
| Comur          | idad de Madrid                                                                               |  |               |
|                |                                                                                              |  |               |
| MOD            | ALIDADES DE SITUACIONES ADMINISTRATIVAS DE FUNCIONARIOS                                      |  |               |
| CODIGO         |                                                                                              |  |               |
| AA             |                                                                                              |  |               |
| AD             | SERVICIO ACTIVO ADSCRIPCION PROVISIONAL ALTERACIÓN CONTENIDO O SUPRESIÓN P.T.                |  |               |
| AE             | SERVICIO ACTIVO ADSCRIPCION PROVISIONAL REMOCION P.1.                                        |  |               |
| AF             | SERVICIO ACTIVO ADSCRIPCION PROVISIONAL POR CESE DISCRECIONAL                                |  |               |
| AG             | ADSCRIPCION PROVISIONAL POR DESPLAZAMIENTO EN CONVOCATORIA                                   |  |               |
| AH             | NOMBRAMIENTO PROVISIONAL PUESTOS JEFATURAS INSTITUCIONES SANITARIAS                          |  |               |
| AJ             | NOMBRAMIENTO PUESTO DIRECTIVO SANIDAD                                                        |  |               |
| AN             | SERVICIO ACTIVO GABINETES PRESID. GOB., MINIST., SEC. ESTADO, DELEG. O SUBDELEG.<br>GOBIERNO |  |               |
| AR             | SERVICIO ACTIVO ADSCRIPCION PROVISIONAL/DEFINITIVA POR REHABILITACION                        |  |               |
| AS             | SERVICIO ACTIVO ADSCRIPCIÓN A PUESTO SIN TOMA DE POSESION                                    |  |               |
| AT             | SERVICIO ACTIVO ORGANOS JUDICIALES                                                           |  |               |
| AW             | SERVICIO ACTIVO ADSCRIPCION PROVISIONAL ENTRE CONSEJERIAS                                    |  |               |
| AZ             | SERVICIO ACTIVO PERSONAL DIRECTIVO PROFESIONAL                                               |  |               |
| A0             | SERVICIO ACTIVO CAMARA DE CUENTAS CM/CORTES GRALES/TRIBUNAL DE CUENTAS                       |  | N             |
| A1             | SERVICIO ACTIVO PLAZA OBTENIDA POR CONCURSO DE MERITOS                                       |  | $\rightarrow$ |
| A2             | SERVICIO ACTIVO PLAZA OBTENIDA POR LIBRE DESIGNACION.                                        |  |               |
| A3             | SERVICIO ACTIVO NOMBRAMIENTO PROVISIONAL POR REINGRESO                                       |  |               |
| A4             | SERVICIO ACTIVO A DISPOSICION DE LA S.G.T.                                                   |  |               |
| A5             | SERVICIO ACTIVO NOMBRAMIENTO PROVISIONAL (ANOTACION HISTÓRICA)                               |  |               |
| A7             | SERVICIO ACTIVO REDISTRIBUCION DE EFECTIVOS                                                  |  |               |
| A9             | SERVICIO ACTIVO REASIGNACION DE EFECTIVOS PLAN DE EMPLEO                                     |  |               |
| BC             | CESE COMISION DE SERVICIOS                                                                   |  |               |
| BD             | CESE ART. 55                                                                                 |  |               |
| BI             | CESE POR INTEGRACION OTRO CUERPO/ESCALA                                                      |  |               |
| BL             | CESE POR LABORALIZACIÓN                                                                      |  |               |
| вт             | CESE POR ANULACION TRANSFERENCIA                                                             |  |               |
| СВ             | COMISION DE SERVICIOS PUESTO DIRECTIVO SANIDAD                                               |  |               |
| CE             | COMISION DE SERVICIOS EXPERTO NACIONAL DESTINADO EN LA COMISIÓN EUROPEA                      |  |               |
|                | REGISTRO DE PERSONAL 14/02/19                                                                |  |               |

Gráfico 12

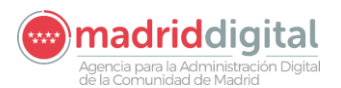

### 6.1 Listado de resultados

|                                      | ASES - Certificado de registro de personal                                                                                                    | Comunidad de Madrid |
|--------------------------------------|----------------------------------------------------------------------------------------------------|---------------------|
| # Inicio                             | Disponible para funcionarios interinos y de carrera NO DOCENTES                                                                                                    |                     |
| T Menu principal                     | Filtros                                                                                                    |                     |
| I Recibo de nómina                   |                                                                                                    |                     |
| C Certificado de Retenciones de IRPF | Cuerpo Escala Especialidad Generar Enviar                                                                                                    |                     |
| 🖀 Certificado de registro personal   | SUPERIOR DE CESTIÓN E ADMINISTRACIÓN GENERAL E S                                                                                                    |                     |
| 🕫 Certificados de formación          | ADMINISTRATIVOS DE ADMINISTRACIÓN GENERAL                                                                                                    |                     |
| ∄ Reconocimiento de trienios         | Una vez seleccionada la relación de servicio el certificado mostrará todas las vinculaciones que el empleado hava mantenido agrupadas por                                                                                         |                     |
| 📞 Datos de Comunicación              | Cuerpo/Escala y/o Especialidad.<br>La información del certificado es la que consta en Registro de Personal a la fecha de emisión del mismo.                                                                                       |                     |
| Enlaces de interés                   | si observa aigun erroriomision en los datos del centricado, por tavor contacte con vegistro de versional a traves del correo.<br>registrodepersional@madrid.org o en los teléfonos 914208881 / 914208915 / 914205937 / 914208824. |                     |
| ∲ Avisos                             | ↓                                                                                                    |                     |
|                                      |                                                                                                    |                     |
| i Novedades versión                  | Certificado a solicitar.                                                                                                    |                     |
|                                      | · · · · · · · · · · · · · · · · · · ·                                                                                                    |                     |
| 🖠 Valoración App                     | Solicitar certificac                                                                                                    | lo                  |
|                                      | v enviar por correc                                                                                                    | <b>1</b>            |
| Cerrar sesión                        | y onviar por contex                                                                                                    | <u> </u>            |
|                                      |                                                                                                    |                     |

Gráfico 13

| Cuerpo       | Tipo de cuerpo, o cuerpos, a los que ha pertenecido el usuario logado a lo largo de su vida<br>laboral.                                                                                                    |
|--------------|----------------------------------------------------------------------------------------------------|
| Escala       | Escala a la que perteneció el usuario logado, dentro del Cuerpo en el que estaba realizando su<br>labor.                                                                                                    |
| Especialidad | Especialidad o Categoría, dependiendo del Cuerpo al que perteneciera el usuario logado.                                                                                                    |
| Generar      | En esta columna aparecerá el botón <b>b</b> por cada una las líneas. Iniciará el proceso de generación del Certificado de Registro de Personal para un Cuerpo, Escala y Especialidad/Categoría especificado por el registro seleccionado (*).                           |
| Enviar       | En esta columna aparecerá el botón Sor por cada uno de los registros de la tabla. Iniciará el proceso de generación del Certificado de Registro de Personal, enviando el PDF por correo electrónico a la dirección e-mail asociada al N.I.F. del usuario logueado. (*). |

(\*) Los Certificados de Registro de Personal generados desde ASES incorporan el Código de Verificación Electrónica (COVE) y la firma digital de la dirección correspondiente.

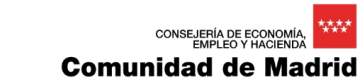

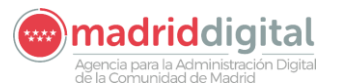

| 72         |                          | CertificadoRegistroPersonal_50080221K (1).pdf - Adobe Reader                                                                                                    |                                                                                                    | _ 🗇 🗙                                 |
|------------|--------------------------|----------------------------------------------------------------------------------------------------|----------------------------------------------------------------------------------------------------|---------------------------------------|
| Archivo Ed | lición Ver Ventana Ayuda |                                                                                                    |                                                                                                    | *                                     |
| C Abrir    | - 🚽 🖏 🗗 🌳 🖾              | ①     ●     1     / 1     ●     ●     70,4%     ▼     □     □     ▼     ●                                                                                                    | Herramientas                                                                                                    | Rellenar y firmar Comentario          |
|            |                          | Director General de Presiguestos y RP.HH.<br>CONSELERIA DE ECONDIMA EMPLEO Y HACIENDA<br>Comunidad de Madrid                                                                                                    |                                                                                                    | ^                                     |
|            |                          | EL ÓRGANO ENCARGADO DEL REGISTRO DE PERSONAL                                                                                                    |                                                                                                    |                                       |
| 1.9        |                          | CEXTIFICE que en el registro de Persona de esta Comunicad riguran inscritos los siguentes catos:                                                                                                    |                                                                                                    |                                       |
|            |                          | APELLIDOS Y NOMBRE: BRA LOSS, ADOL.F.           NUMERO DE ERENTRO DE PERSONAL: 000002110 0560         GRUPO: C.         SUBGRUPO: C2           NUMERO DE ERENTRO E PERSONAL: 000002110 0560         GRUPO: C.         SUBGRUPO: C2           NUMERO DE ERENTRO E INDUCTOS SUPERFORMES         ESONAL: NOCENTRO S VADELECTOS SUPERFORMES           ESONAL: NOCENTRO HADE INCIDENTAS NEL         ESONAL: NOCENTRO HADE INCIDENTAS NEL |                                                                                                    |                                       |
|            |                          | 2. DATOS DE LOS DESTINOS EN LA COMUNIDAD DE MADRID                                                                                                    |                                                                                                    |                                       |
|            |                          |                                                                                                    |                                                                                                    |                                       |
|            |                          | 2.1. DESTINOS EN LA COMUNIDAD DE MADRID SERVICIOS PRESTADOS                                                                                                    |                                                                                                    |                                       |
|            |                          | 4956 AUSILAR ADMINISTRATIVO 12 AS 2003/2016 1507/2016 CESE POR LIBRE SERVIACIÓN LS 1507/2016 - 3 16                                                                                                    |                                                                                                    |                                       |
|            |                          | TOTAL SERVICIOS PRESTADOS                                                                                                    |                                                                                                    |                                       |
|            |                          | AÑOS: MESES: 3 DIAS: 16                                                                                                    |                                                                                                    |                                       |
|            |                          | Lo que existo, de conformidad con el artículo 15.2 de Reglamento de Registro de Personal, y artículo 12 de la Orden 1477, de 22 de mayo de 1987<br>que lo desarrolla, para que conste y surta efectos en donde estime oportuño.<br>Madrid, 18 de octubre de 2018                                                                                                    | 1997 - 1990 - 1990 - 1990 - 1990 - 1990 - 1990 - 1990 - 1990 - 1990 - 1990 - 1990 - 1990 - 1990 - 1990 - 1990 - |                                       |
|            |                          | Código de Verificación Electrónica                                                                                                    | garo de verificación                                                                                            |                                       |
|            |                          |                                                                                                    | a ant foidaí de enn deonna<br>scáraca é faganan cóligo i                                                        |                                       |
|            |                          | Firma electrónica del responsable                                                                                                    |                                                                                                    |                                       |
|            |                          | de Registro de Personal                                                                                                    |                                                                                                    |                                       |
|            |                          |                                                                                                    | k                                                                                                    |                                       |
|            |                          | Î                                                                                                    |                                                                                                    |                                       |
|            |                          | Ermado diplatimento por SELLO DE PRUEBAS A<br>ADMINISTRACION DIGITAL - COMUNIDAD DE<br>MARTIN<br>Emitido por CAMERPIRMA AAPP II - 2014<br>Fedra 2016 10. 19 12,24/01 CEDT                                                                                                    |                                                                                                    |                                       |
|            |                          |                                                                                                    |                                                                                                    | · · · · · · · · · · · · · · · · · · · |

Gráfico 14

En caso de que el usuario no disponga de dirección email registrado en el sistema, le mostrará el aviso:

### valintranet.madrid.org dice

No tiene email informado. Vaya a datos de comunicación, registre un email válido e inténtelo de nuevo.

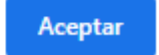

Si el proceso se realiza correctamente, lo indicará mediante el aviso:

### valintranet.madrid.org dice

El certificado ha sido enviado a la cuenta de correo

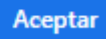

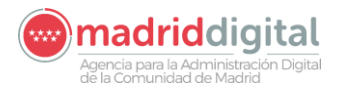

## 7 GENERACIÓN DE CERTIFICADOS DE CURSOS

| 🕏 Certificados de formación | CERTIFICADOS DE FORMACIÓN<br>Consulta y visualización de cursos gestionados por<br>Función Pública |
|-----------------------------|----------------------------------------------------------------------------------------------------|
| Gráfico 15                  | Gráfico 16                                                                                         |

En este apartado vamos a explicar la forma de consultar los certificados de cursos **gestionados por la Dirección General de Función Pública**, así como la manera de usar los filtros y generar el documento PDF a nuestro entorno local.

Una vez estemos identificados dentro del sistema, debemos seleccionar la opción "Certificados de Formación" del menú vertical de la Izquierda, o de la opción correspondiente del menú central, para que nos aparezca la pantalla que muestra el siguiente gráfico:

|                                                                                      | ASES - Certificados de formación                                                                                                    |  |  |  |  |  |  |
|--------------------------------------------------------------------------------------|----------------------------------------------------------------------------------------------------|--|--|--|--|--|--|
| ☆ Inicio                                                                             | Cursos gestionados por la D. G. de Función Pública                                                                                                    |  |  |  |  |  |  |
| T Menu principal                                                                     | Filtros ^                                                                                                    |  |  |  |  |  |  |
| <ul> <li>Recibo de nómina</li> <li>Certificado de Retenciones de<br/>IRPF</li> </ul> | NLF.     2     Certificado de formación       694832W     Certificado historial de cursos impartidos v                                                                                                    |  |  |  |  |  |  |
| 🚰 Certificado de registro personal                                                   | Cenerar     Generar y enviar     Borrar filtros                                                                                                    |  |  |  |  |  |  |
| <ul> <li>Certificados de formación</li> <li>Reconocimiento de trienios</li> </ul>    | Código Denominación Tipo Inicio Fin Generar Enviar                                                                                                    |  |  |  |  |  |  |
| Comunicación                                                                         | Para la generación de certificados de formación debe de usar los enlaces "Generar" o "Generar y Enviar" correspondientes a los historiales de formación.<br>Para generar certificados individuales de cursos debe realizar, previamente, el listado de los mismos mediante el enlace "Seleccionar". |  |  |  |  |  |  |
| <ul> <li>Avisos</li> </ul>                                                           | Si observa algún error/omisión en los datos de alguno de los certificados generados, por favor contacte con la D.C. de Función Pública a través del<br>Descripción de la pantalla                                                                                                    |  |  |  |  |  |  |
| i Novedades versión                                                                  | 1. Nos indica en todo momento en la opción que nos encontramos.                                                                                                    |  |  |  |  |  |  |
| Portal Apps                                                                          | 2. Campo que nos indica el N.I.F. del usuario logado.                                                                                                    |  |  |  |  |  |  |
| <ul> <li>Valoración App</li> </ul>                                                   | 3. Opciones disponibles para los certificados de cursos de función pública.                                                                                                    |  |  |  |  |  |  |
|                                                                                      | 4. Botón para verificar la selección realizada en el campo "Certificado de formación"                                                                                                    |  |  |  |  |  |  |
| Cerrar sesion                                                                        | 5. Lista de resultados. IMPORTANTE: solo para la opción Listar de Certificado Individual                                                                                                    |  |  |  |  |  |  |

Gráfico 17

El modo de solicitar los Certificados de formación exige que se seleccione una de las opciones que se pone a disposición del usuario en el campo "Certificado de formación" y pulsando sobre el botón

🗸 Seleccionar

Una vez realizadas estas acciones, nos aparecerá una pantalla como la que nos muestra el Gráfico 17A.

| Filtros           |                               |                                                   | ^                |
|-------------------|-------------------------------|---------------------------------------------------|------------------|
| N.I.F.<br>694832W | Certificado de<br>Certificado | formación<br>o historial de cursos impartidos 🔹 🗸 | ✓ Seleccionar    |
| 📔 Genera          | r                             | 🖂 Generar y enviar                                | 💼 Borrar filtros |
|                   |                               |                                                   | Gráfico 17A      |

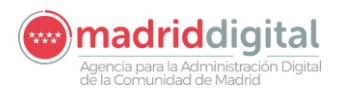

A continuación, pasamos a describir los elementos que tenemos en esta pantalla mostrada por el Gráfico 17 y su funcionalidad:

| N.I.F.<br>694832W                                                                                                    |                                                                                                    | Campo no editable. Muestra el N.I.F del usuario logueado.                                                                                                    |                                                                                                    |  |  |
|----------------------------------------------------------------------------------------------------|----------------------------------------------------------------------------------------------------|----------------------------------------------------------------------------------------------------|----------------------------------------------------------------------------------------------------|--|--|
| Certificado de formación                                                                                                    | ¥                                                                                                    | Campo a través de<br>certificado que des                                                                                                    | el cual seleccionaremos el tipo de<br>eamos generar.                                                                                                    |  |  |
| ✓ Seleccionar                                                                                                    |                                                                                                    | Una vez tengamos seleccionado el tipo de certificado<br>que queremos generar, debemos pulsar sobre este<br>botón para verificar la seleccionar.<br>Este botón quedará inactivo una vez verificada la<br>selección del certificado. |                                                                                                    |  |  |
| 📙 Generar                                                                                                    | <b>G</b>                                                                                                    | enerar y enviar                                                                                                    | <u></u> Borrar filtros                                                                                                    |  |  |
| Lanzará el proceso de<br>generación del Certificado<br>historial de cursos, bien<br>Impartidos por usuarios<br>PROFESORES, bien recibidos<br>por los usuarios ALUMNOS.<br>Una vez finalizada la<br>generación del dicho certificado<br>le aparecerá al usuario<br>solicitante por pantalla.<br>En caso de que el usuario<br>solicitante, no disponga de esta<br>información le aparecerá el<br>siguiente aviso: | De igual for<br>anterior, esta<br>proceso de<br>Certificado,<br>de la acc<br>mostrará el<br>pantalla, sinc<br>correo elect<br>solicitante.<br>Para esta<br>tres posibles | ma que la opción<br>a acción lanzará el<br>generación del<br>pero, a diferencia<br>ión anterior, no<br>l certificado por<br>o que lo enviará por<br>rónico al usuario<br>opción tendremos<br>avisos:                               | Mediante este botón<br>eliminaremos la selección<br>realizada con anterioridad,<br>dejándonos el formulario de<br>filtros listo para una nueva<br>selección de certificados. |  |  |
| valintranet.madrid.org dice<br>El usuario no ha impartido ningún curso<br>Aceptar                                                                                                    | valintranet.madrid.org dia<br>El usuario no ha impartido ni                                                                                                    | ce<br>ngún curso<br>Aceptar                                                                                                    |                                                                                                    |  |  |
| valintranet.madrid.org dice<br>El usuario no ha recibido ningún curso<br>Aceptar                                                                                                    | valintranet.madrid.org di<br>El usuario no ha recibido ning                                                                                                    | ce<br>gún curso<br>Aceptar                                                                                                    |                                                                                                    |  |  |
|                                                                                                    | valintranet.madrid.org dia<br>El correo con el certificado ha                                                                                                    | Ce<br>a sido enviado correctamente<br>Aceptar                                                                                                    |                                                                                                    |  |  |

Existe una salvedad a la pantalla mostrada en el Gráfico 17A, se trata de la selección de certificados de cursos individuales, seleccionando está opción, la pantalla mostrada será la que aparece en el Gráfico 18.

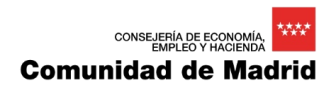

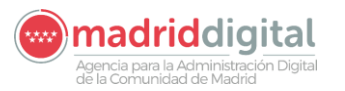

|                                      |                                             |                                                      | ASES -                             | Certificados de formación                                          |                                   |              |                                                     |                                 |        |
|--------------------------------------|---------------------------------------------|------------------------------------------------------|------------------------------------|--------------------------------------------------------------------|-----------------------------------|--------------|-----------------------------------------------------|---------------------------------|--------|
| * Inicio                             |                                             | Cursos gestio                                        | nados por la D                     | . G. de Función Pública                                            |                                   |              |                                                     |                                 |        |
| T Menu principal                     |                                             | Filtros                                              |                                    |                                                                    |                                   |              |                                                     |                                 | ^      |
| Recibo de nómina                     |                                             |                                                      |                                    |                                                                    |                                   |              |                                                     |                                 |        |
| € Certificado de Retenciones de IRPF |                                             | NJ.F.<br>694832W                                     |                                    | Certificado de formación<br>Certificado individual de cursos       | *                                 |              | 🗸 Sel                                               | eccionar                        | -1     |
| 着 Certificado de registro personal   |                                             |                                                      |                                    |                                                                    |                                   |              | 💼 Borrar filt                                       | ros                             |        |
| 🔊 Certificados de formación          |                                             | Código                                               | Denominación                       |                                                                    | Tipo                              | Inicio       | Fin                                                 | Generar                         | Enviar |
| $\pi$ Reconocimiento de trienios     |                                             | 2020G 020302                                         | EJEMPLO DE CUR                     | 5O 3                                                               | Asistencia                        | 03/02/2020   | 03/06/2020                                          | B)                              |        |
| 📞 Datos de Comunicación              |                                             | 2020G 020205                                         | CURSO DE PRUEB                     | A 2 DE 2019                                                        | Aprovechamiento                   | 04/02/2020   | 04/07/2020                                          | li                              | 8      |
| Enlaces de interés                   |                                             | 2010CS202001                                         | CONOCIMIENTOS I<br>CATEGORIAS PROP | NORMATIVOS DE LAS DISTINTAS<br>ESIONALES DEL GRUPO V               | Asistencia                        | 07/04/2020   | 10/04/2020                                          | 2                               | 8      |
| ✤ Avisos                             | _                                           |                                                      | (SEMIPRESENCIAL                    |                                                                    |                                   |              |                                                     |                                 |        |
| i Novedades versión                  |                                             | Para la generación<br>formaci<br>Para ge<br>Si obser | enerar c                           | formación debe de usar los enlaces "Generar"<br>ertificado para el | o "Generar y Envlar" (<br>USUARIO | ante el enla | ites a los histo<br>ce "Selecciona<br>Función Públi | riales de<br>r<br>ca a través i | del    |
| 🔗 Portal Apps                        |                                             | COLLECTION COLLECTION                                | yo N.I.F                           | aparece en el ca                                                   | mpo.                              |              |                                                     |                                 |        |
| Valoración App                       |                                             |                                                      | -                                  | •                                                                  | •                                 |              |                                                     |                                 |        |
| Cerrar sesión                        | Generar y envia<br><i>N.I.F.</i> aparece er | r certifio<br>n el cam                               | cado_al<br>po teng                 | <b>e-mail</b> que usuar<br>a registrado en el s                    | io cuyo<br>istema.                |              |                                                     |                                 |        |

Gráfico 18

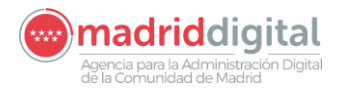

## 8 **RESOLUCIÓN DE RECONOCIMIENTO DE TRIENIOS**

| ${}_{\mathrm{T}}\!\!\mathrm{T}$ Reconocimiento de trienios | RECONOCIMIENTO DE TRIENIOS<br>Consulte sus Resoluciones de Reconocimiento de<br>Trienios |
|------------------------------------------------------------|------------------------------------------------------------------------------------------|
| Gráfico 19                                                 | Gráfico 20                                                                               |

En este apartado vamos a explicar la forma de consultar las resoluciones de reconocimientos de trienios, así como la manera de usar los filtros y descargar el documento PDF a nuestro entorno local.

**ATENCIÓN:** únicamente aparecen los trienios reconocido por la Dirección General de Recursos Humanos de la Consejería de Economía, Hacienda y Empleo a los funcionarios de carrera y funcionarios interinos no docentes.

Una vez estemos identificados dentro del sistema, debemos seleccionar la opción "Reconocimiento de trienios" del menú vertical de la Izquierda, o de la opción correspondiente del menú central, para que nos aparezca la pantalla que muestra el Gráfico 21:

| ° <b>∀</b> P                                                            | ASES - R                           | econocimiento de trienios           |                                        |                   | Comunidad de Madrid **** |
|-------------------------------------------------------------------------|------------------------------------|-------------------------------------|----------------------------------------|-------------------|--------------------------|
| ₩ Inicio                                                                | Filtros                            |                                     |                                        |                   | ^                        |
| T Menu principal                                                        | AVISO: Recuerde eliminar los docum | entos personales guardados en la ca | rrpeta de Descargas si accede desde un | equipo compartido |                          |
| Recibo de nómina                                                        | N.I.F.                             |                                     | Relación de servicio                   |                   |                          |
| 🔊 Certificado de formacion                                              | 8996456Y                           |                                     | · · · · · · · · · · · · · · · · · · ·  |                   |                          |
| T Resoluciones de trienios                                              | Q, Fi                              | ltrar                               | 🛅 Borra                                | r filtros         |                          |
| <ul> <li>Anuncios de Permutas</li> <li>Datos de Comunicación</li> </ul> | F. Resolución Ti                   | po de documento                     | Información                            | Ver Envi          | ar                       |
| Enlaces de interés                                                      |                                    |                                     |                                        |                   |                          |
| 1 Novedades versión                                                     |                                    |                                     |                                        |                   |                          |
| 🔗 Portal Apps                                                           |                                    |                                     |                                        |                   |                          |
| 🖌 Valoración App                                                        |                                    |                                     |                                        |                   |                          |
| Cerrar sesión                                                           |                                    |                                     |                                        |                   |                          |
|                                                                         |                                    |                                     |                                        |                   |                          |
|                                                                         |                                    |                                     |                                        |                   |                          |
|                                                                         |                                    |                                     |                                        |                   |                          |
|                                                                         |                                    |                                     |                                        |                   |                          |
|                                                                         |                                    |                                     |                                        |                   |                          |
|                                                                         |                                    |                                     |                                        |                   |                          |
|                                                                         |                                    |                                     |                                        |                   |                          |
|                                                                         |                                    |                                     |                                        |                   | Gráfico 21               |

A continuación, pasamos a describir los elementos que tenemos en esta pantalla y su funcionalidad:

N.I.F. Campo no editable. Muestra el N.I.F del usuario logueado.

# **Comunidad de Madrid** Debemos diferenciar entre certificados para funcionarios

\*\*\*

CONSEJERÍA DE ECONOM EMPLEO Y HACIEN

|            |                                                         |             | •               | interinos o fun                                                                                                    | cionarios c                          | le carrera.                        |         |        |                   |          |
|------------|---------------------------------------------------------|-------------|-----------------|----------------------------------------------------------------------------------------------------|--------------------------------------|------------------------------------|---------|--------|-------------------|----------|
| Q Filtrar  |                                                         |             |                 | Acción que inicia la búsqueda de resoluciones de reconocimientos de trienios en base a los valores introducidos en los campos de filtrado explicados anteriormente. |                                      |                                    |         |        |                   | de<br>os |
|            | 👼 Bor                                                   | rar filtros |                 | Acción que va                                                                                                    | cía los can                          | npos de filtro                     | )S.     |        |                   |          |
| <b>~</b> ; | ł                                                       |             |                 | ASES - Reconocimiento de                                                                                                    | e trienios                           |                                    |         |        | Comunidad de Madr | id vw    |
|            | A Inicio                                                | l.          | Filtros         |                                                                                                    |                                      |                                    |         |        | ^                 |          |
|            | Y Menu principal                                        |             | AVISO: Recuerde | eliminar los documentos personales guaro                                                                                                    | dados en la carpeta de Descarç       | gas si accede desde un equipo comj | partido |        |                   |          |
|            | Recibo de nómina     Certificado de Retenciones de IRPF | N           | LF.<br>694832W  |                                                                                                    | Relación de servici<br>Funcionario d | io<br>de carrera 🗸                 |         |        |                   |          |
|            | 🖀 Certificado de registro personal                      |             |                 | Q, Filtrar                                                                                                    |                                      | Borrar filtros                     |         |        |                   |          |
|            | 🕫 Certificados de formación                             |             | F. Resolución   | Tipo de documento                                                                                                    | Información                          |                                    | Ver     | Enviar |                   |          |
|            | $\pi$ Reconocimiento de trienios                        | 1           | 23/07/2021      | Resolución de reconocimiento de trieni                                                                                                    | io Trienio recono                    | cido                               | ß       | 2      |                   |          |
|            | 📞 Datos de Comunicación                                 | 1           | 20/08/2019      | Resolución de reconocimiento de trieni                                                                                                    | io Trienio recono                    | cido                               | 6       | 2      |                   |          |
|            | Enlaces de interés                                      |             |                 | Resolución de reconocimiento de trieni                                                                                                    | io Trienios recon                    | ocidos hasta Mazo de 2020          | E       |        |                   |          |

|                         | Filtros           |                                                      |                                                      |          |        |
|-------------------------|-------------------|------------------------------------------------------|------------------------------------------------------|----------|--------|
| pal                     | AVISO: Recuerde e | liminar los documentos personales guardados en la ca | rpeta de Descargas si accede desde un equipo compart | ido      |        |
| de nómina               |                   |                                                      |                                                      |          |        |
| ado de Retenciones de   | 694832W           |                                                      | Funcionario de carrera                               |          |        |
| lo de registro personal |                   | Q, Filtrar                                           | 🗂 Borrar filtros                                     |          |        |
| dos de formación        | F. Resolución     | Tipo de documento                                    | Información                                          | Ver      | Enviar |
| niento de trienios      | 23/07/2021        | Resolución de reconocimiento de trienio              | Trienio reconocido                                   | ß        | 2      |
| unicación               | 20/08/2019        | Resolución de reconocimiento de trienio              | Trienio reconocido                                   | ß        |        |
|                         |                   | Resolución de reconocimiento de trienio              | Trienios reconocidos hasta Mazo de 2020              | ß        | 2      |
| (es                     |                   | Resolución de reconocimiento de trienio              | Trienios reconocidos hasta Mazo de 2020              | <b>B</b> | 2      |
|                         |                   | Resolución de reconocimiento de trienio              | Trienios reconocidos hasta Mazo de 2020              | ß        |        |
|                         |                   | Resolución de reconocimiento de trienio              | Trienios reconocidos hasta Mazo de 2020              | B        | M      |
| versión                 |                   |                                                      |                                                      |          |        |
| DS                      |                   |                                                      |                                                      |          |        |
| App                     |                   |                                                      |                                                      |          |        |
|                         |                   |                                                      |                                                      |          |        |
| isión                   |                   |                                                      |                                                      |          |        |
|                         |                   |                                                      |                                                      |          |        |
|                         |                   |                                                      |                                                      |          |        |

### 8.1 Listado de resultados

Agencia para la Administración Digital de la Comunidad de Madrid

Relación de servicio

| F. Resolución     | Fecha en la que se aprobó la Resolución del Reconocimiento de cada Trienio.                                                                                                    |
|-------------------|----------------------------------------------------------------------------------------------------|
| Tipo de documento | Tenemos tres tipos de documento a los que puede hacer referencia cada<br>registro de la tabla:<br>1 Resolución de reconocimiento de trienio.<br>2 Corrección de errores reconocimientos de trienios<br>3 Reconocimiento de servicios prestados |
| Información       | Identifica si la Resolución es un Alta o una Modificación. Así mismo, mostrará información que identifique cualquier documento migrado desde INVESDOC.                                                                                         |
| Ver               | Mediante el botón 🟂, el usuario podrá visualizar la resolución correspondiente.                                                                                                    |

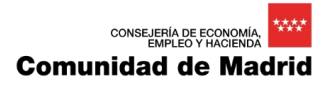

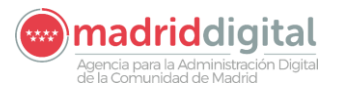

|                                                                                                    |                      |     | <b>^</b>   |
|----------------------------------------------------------------------------------------------------|----------------------|-----|------------|
| <br>Direction General de Presupuestos y RR.HH.<br>CONSEJERIA DE ECONOMIA<br>EMPLEO Y HACIENDA                                                                                                    |                      |     |            |
| Comunidad de Madrid                                                                                                    |                      | l l |            |
| RECONOCIMIENTO DE TRIENIO                                                                                                    | ]                    | l l |            |
| En uso de las facultades conferidas, y cumplidos los requisitos establecidos en la normativa vigente, he<br>resuelto reconocer el trienio cuyo detalle sigue:                                                            |                      |     |            |
| I. DATOS DEL FUNCIONARIO                                                                                                    |                      | 1   |            |
| Apellidos y Nombre: PRADA FERNANDEZ, MARIA CARMEN                                                                                                    |                      |     |            |
| N.R.P. de la CM: 01005082650 A2697                                                                                                    |                      |     |            |
| Cuerporescala: TEC.SUP.ESPECIALIST.                                                                                                    |                      |     |            |
| Grupo/Subgrupo: WAI Situacion administrativa: SERVICIO ACTIVO                                                                                                    |                      |     |            |
| II. DATOS DEL RECONOCIMIENTO DEL TRIENIO                                                                                                    |                      |     |            |
| Trienio número: NUEVE                                                                                                    |                      |     |            |
| Fecha de Vencimiento: 12/05/2019                                                                                                    |                      |     |            |
| Fecha de efectos ecónomicos: 01/05/2019                                                                                                    | 36195                |     |            |
|                                                                                                    | ndrid o              |     |            |
| III. RECURSOS PROCEDENTES                                                                                                    | 866110               |     |            |
| El presente Acto no pone fin a la vía administrativa y contral el mismo podrá interponerse recurso de alzada                                                                                                    | dorr en<br>c 1055    |     |            |
| HACIENDA, en el plazo de un mes contado a partir del día siguiente a la recepción de la notificación del mismo,                                                                                                    | 2 compo<br>ficación  |     |            |
| conforme a lo dispuesto en los artículos 121 y 122 de la ley 39/2015, de 1 de octubre, del procedimiento<br>administrativo común de las Administraciones Públicas, sin perjuicio de cualquier otro recurso que se estime | se puod              |     |            |
| procedente interponer.                                                                                                    | o segue              |     |            |
|                                                                                                    | este dos<br>Re códig |     |            |
|                                                                                                    | idad de<br>Isiguier  |     |            |
|                                                                                                    | dimitee              |     | ~          |
|                                                                                                    | 38                   |     |            |
|                                                                                                    |                      |     |            |
|                                                                                                    |                      |     |            |
|                                                                                                    |                      |     |            |
| Firmado digitalmente por [SOLO PRUEBAS]DENOMINACIÓN DEL CERTIFICADO<br>Emitido por AC CAMERPIRMA FOR LEGAL PERSONS - 2016                                                                                                |                      |     |            |
| Fecha 2019.12.10 12:18:52 CET<br>Huella dig.: 87a7d180dbc014c28/684/48dbd56a3fa2c1e80                                                                                                    |                      |     |            |
|                                                                                                    |                      |     |            |
| <br>PRADA FERNANDEZ, MARIA CARMEN                                                                                                    |                      |     |            |
| S. G. T DE LA CONSEJERIA DE ECONOMIA, EMPLEO Y HACIENDA                                                                                                    |                      |     |            |
|                                                                                                    |                      |     |            |
|                                                                                                    |                      |     | Gráfico 23 |
| <br>                                                                                                    |                      |     |            |

Mediante el botón  $\begin{array}{c} \begin{array}{c} \end{array}$ , el usuario podrá enviarse un correo con resolución correspondiente. \end{array}

| Enviar | Una vez realizado el envío, la<br>aplicación nos indicará su correcta<br>realización mediante el siguiente<br>mensaje: | En caso de no poder enviar el<br>correo por falta de información, la<br>aplicación informará al usuario de<br>la siguiente forma: |
|--------|----------------------------------------------------------------------------------------------------|----------------------------------------------------------------------------------------------------|
|        | valintranet.madrid.org dice<br>La resolución ha sido enviada a la cuenta de correo:<br>nacho3m3@gmail.com.<br>Aceptar  |                                                                                                    |

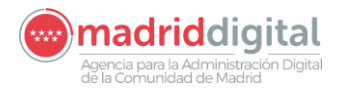

# 9 INFORMACIÓN DE CENSO

| 🐱 Información de censo | INFORMACIÓN DE CENSO<br>Consulte sus datos censales para elecciones 2023 |
|------------------------|--------------------------------------------------------------------------|
| Gráfico 24             | Gráfico 25                                                               |

En este apartado vamos a explicar la forma de consultar los datos censales del usuario logado.

**ATENCION:** Actualmente, esta opción únicamente será visible por un periodo de 45 días anteriores a unas elecciones sindicales.

Una vez estemos identificados dentro del sistema, debemos seleccionar la opción "Información de censo" del menú vertical de la Izquierda (Gráfico 24), o de la opción correspondiente del menú central (Gráfico 25), para que nos aparezca la pantalla que muestra el Gráfico 26:

| ۳. E                                                                               | ASES - Información de Censo                                                                                                    | Comunidad de Madrid 👐 |
|------------------------------------------------------------------------------------|----------------------------------------------------------------------------------------------------|-----------------------|
| <ul> <li>✓ Inicio</li> <li>✓ Menu principal</li> <li>I Recibo de nomina</li> </ul> | INFORMACIÓN DEL CENSO                                                                                                    |                       |
| Información de censo Premetera                                                     | Datos Censales                                                                                                    | `                     |
|                                                                                    |                                                                                                    |                       |
| Puesto de trabajo                                                                  |                                                                                                    |                       |
| Mis documentos                                                                     | G                                                                                                    |                       |
| 📞 Datos de Comunicación                                                            | Colegio                                                                                                    |                       |
| III Enlaces de interés                                                             | MesaUbicación                                                                                                    |                       |
|                                                                                    | 46 / VIA DE LAS DOS CASTILLAS. 33 - POZUELO DE ALARCON                                                                                                    |                       |
| i Novedades versión                                                                |                                                                                                    |                       |
| Portal Apps                                                                        | Datos Elector                                                                                                    |                       |
| 🖠 Valoración App                                                                   | NLF.                                                                                                    |                       |
|                                                                                    | 8944104W 😮                                                                                                    |                       |
| Cerrar sesión                                                                      | Apellidos y Nombre                                                                                                    |                       |
|                                                                                    | Sexo F.Nacimiento                                                                                                    |                       |
|                                                                                    | M 😵                                                                                                    |                       |
|                                                                                    | Antigüedad (Sólo válida a efectos de canso) 10 Trienios                                                                                                    |                       |
|                                                                                    | Categoría                                                                                                    |                       |
|                                                                                    | Categoria                                                                                                    |                       |
|                                                                                    | Vinculación<br>FUIJU (200                                                                                                    |                       |
|                                                                                    |                                                                                                    |                       |
|                                                                                    | 😝 Salir                                                                                                    |                       |
|                                                                                    |                                                                                                    |                       |
|                                                                                    | En el caso de que sus datos no sean correctos, deberá cumplimentar el modelo de reclamación que podrá encontrar en el apartado de Eleccionos<br>Sindicales del siguiente enlace, intranet madrid org/jus y remitrirlo a la Mesa Electoral Coordinadora a través del correo electrónico<br>mec.es23@madrid.org. hasta el /7 de marzo de 2023. |                       |
|                                                                                    |                                                                                                    |                       |
|                                                                                    |                                                                                                    |                       |
|                                                                                    |                                                                                                    |                       |
|                                                                                    |                                                                                                    |                       |
|                                                                                    |                                                                                                    | 0.17                  |
|                                                                                    |                                                                                                    | Gratico 26            |

🗈 Salir

Este botón, único que aparece en todo el formulario, nos expulsa de la pantalla y nos lleva a la pantalla que muestra el Gráfico 03.

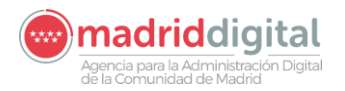

## **10 ANUNCIOS DE PERMUTAS**

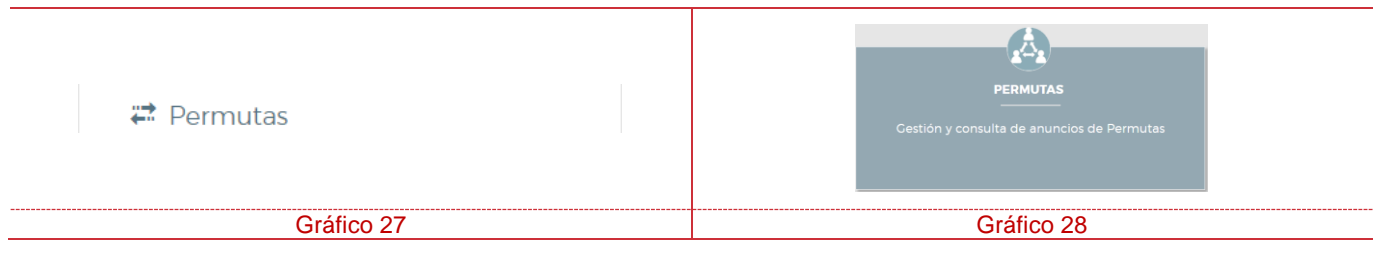

En este apartado vamos a explicar la forma de generar y consultar anuncios de permutas, así como la manera de usar los filtros.

**ATENCIÓN:** podrán permutar los trabajadores laborales fijos y los trabajadores laborales con un contrato temporal de cobertura de vacante.

Una vez estemos identificados dentro del sistema, debemos seleccionar la opción "Anuncios de Permutas" del menú vertical de la Izquierda (Gráfico 27), o de la opción correspondiente del menú central (Gráfico 28), para que nos aparezca la pantalla que muestra el Gráfico 29:

| ۳.                      | ASES - Permutas                                               | Comunidad de Madrid 👐 |
|-------------------------|---------------------------------------------------------------|-----------------------|
| # Inicio                |                                                               | Q                     |
| Y Menu principal        | HOJA INFORMATIVA MIS PERMUTAS                                 |                       |
| Recibo de nómina        | Hoja informativa para el registro Permutas registradas por el |                       |
| at Permutas             | de permutas usuario                                           | permutas disponibles  |
| L Puesto de trabajo     |                                                               |                       |
| 🍾 Datos de Comunicación |                                                               |                       |
| Enlaces de interés      |                                                               |                       |
|                         |                                                               |                       |
| i Novedades version     |                                                               |                       |
| Ø Portal Apps           |                                                               |                       |
| y valoración App        |                                                               |                       |
| Cerrar sesión           |                                                               |                       |
|                         |                                                               |                       |

### Gráfico 29

A continuación, pasamos a describir los elementos que tenemos en esta pantalla y su funcionalidad:

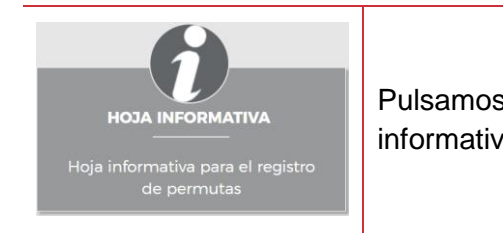

Pulsamos sobre esta opción de la pantalla si deseamos consultar la hoja informativa para el registro de permutas, como muestra el Gráfico 30.

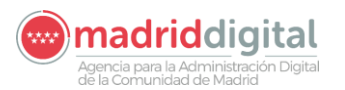

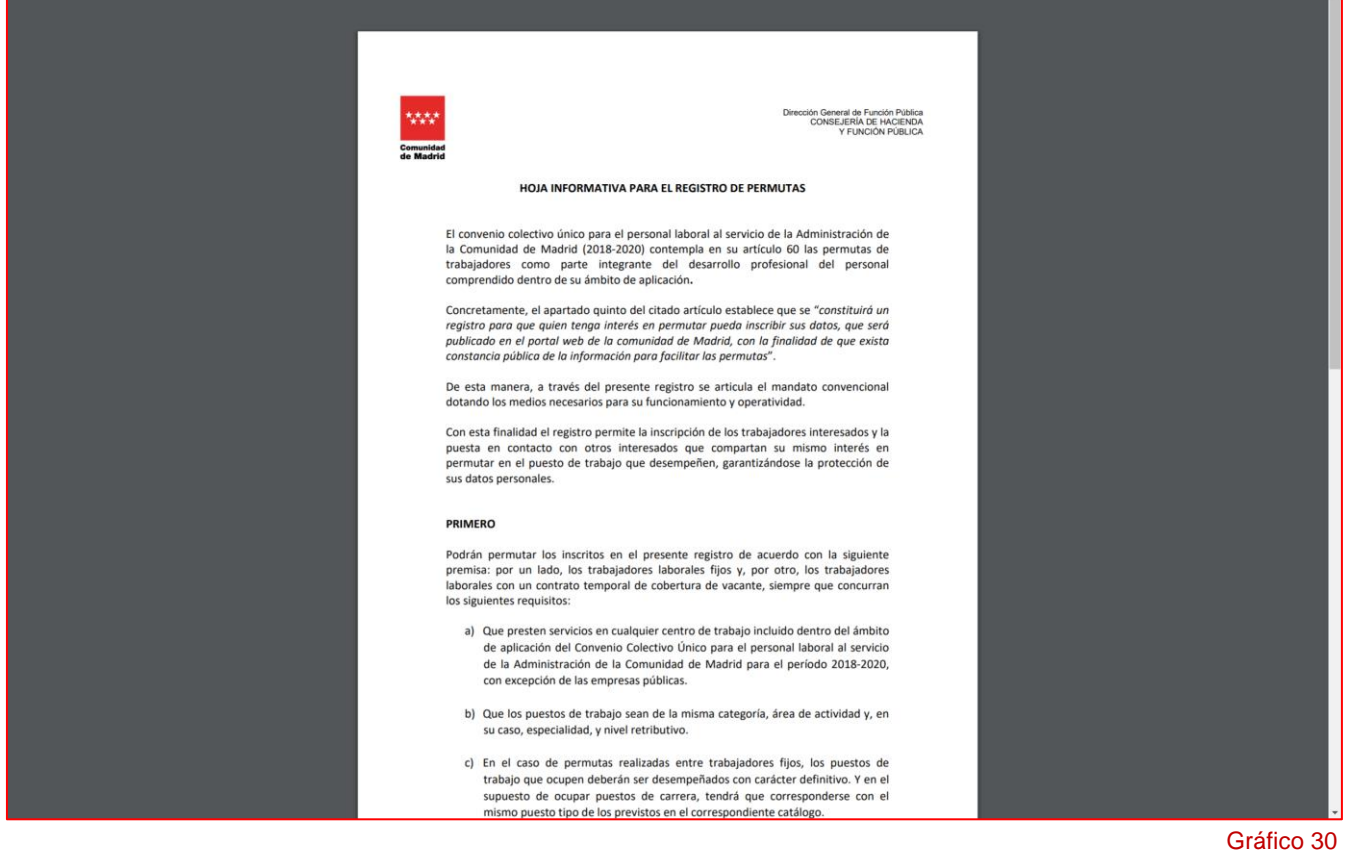

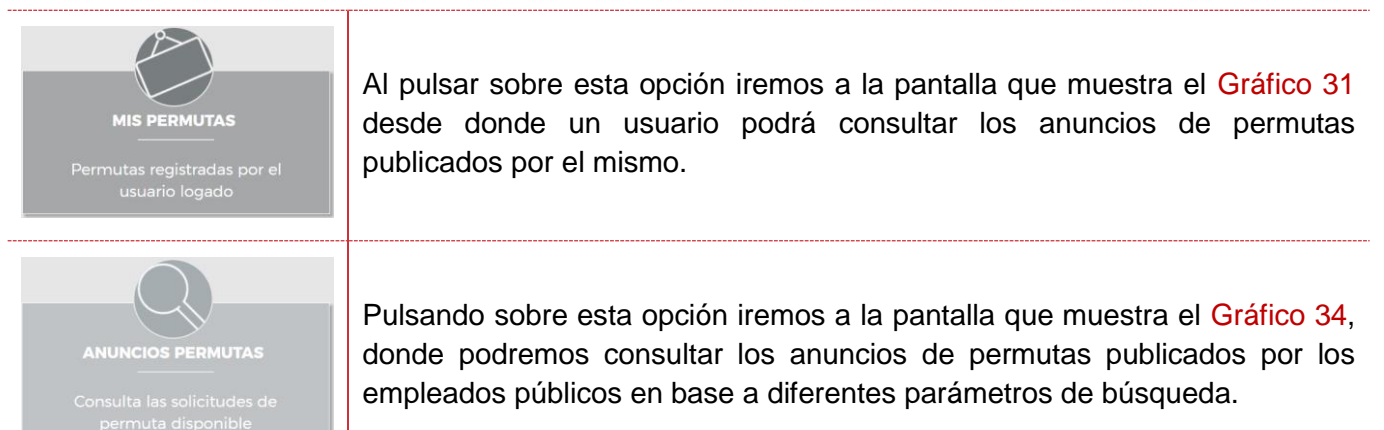

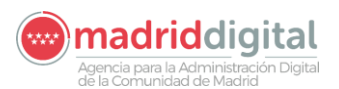

## **10.1 MIS PERMUTAS**

|                         | ASES - Mis permutas                                                                                                    | Comunidad de Madrid 👐 |
|-------------------------|----------------------------------------------------------------------------------------------------|-----------------------|
| # inicio                | Filtros                                                                                                    |                       |
| ▼ Menu principal        | Nuevo anuncio de permuta     Hoja informativa de permutas                                                                                                    |                       |
| 🖪 Recibo de nómina      | Seleccione estado anuncios a mostrar                                                                                                    |                       |
| ₽ Permutas              | Actoos                                                                                                    |                       |
| 1 Puesto de trabajo     | Q Filtrar Borrar hitros                                                                                                    |                       |
| 📞 Datos de Comunicación | Categoría Tipo contrato Municipio origen Centro origen Turno origen Municipio destino Turno destino F. alta F. baja Activo 🕸                                                                                                    |                       |
| Enlaces de interés      |                                                                                                    |                       |
|                         | Este Registro solo constituye un medio para poner en contacto al personal laboral que esté interesado en permutar, sin perjuicio de la puesta en<br>marcha posteriormente del procedimiento fijado en el artículo 60 del Convenio Colectivo, que requiere la presentación de la oportuna<br>del proceso de la constitución de la contracto del proceso de la consenio Colectivo. Que requiere la presentación de la oportuna<br>del proceso de la contractoria de la constitución de la constitución de la con |                       |
| Noveudades version      | uocumentacion y evaluacion de minimes.                                                                                                    |                       |
| Valoración App          |                                                                                                    |                       |
|                         |                                                                                                    |                       |
| Cerrar sesión           |                                                                                                    |                       |
|                         |                                                                                                    |                       |

Gráfico 31

A continuación, pasamos a describir los elementos que tenemos en esta pantalla y su funcionalidad:

| C Nuevo anuncio de permuta                                   | Este boto<br>se darár<br>siguiente           | ón nos<br>n de a<br>e.                    | va p<br>alta a               | oerm<br>a tra                  | itir gene<br>avés de                               | erar<br>I fo                | nuev<br>rmula                       | os ar<br>ario q                       | iuncio<br>Jue s                    | os de<br>se ex                | e pe<br>xpli     | erm<br>ca         | utas, los cuale<br>en el apartac                   | əs<br>Jo       |
|--------------------------------------------------------------|----------------------------------------------|-------------------------------------------|------------------------------|--------------------------------|----------------------------------------------------|-----------------------------|-------------------------------------|---------------------------------------|------------------------------------|-------------------------------|------------------|-------------------|----------------------------------------------------|----------------|
| i Hoja informativa de permutas                               | Pulsamo<br>registro c                        | s sobr<br>de perr                         | e es<br>nuta                 | te bo<br>as, co                | otón si d<br>omo mu                                | ese<br>estr                 | amos<br>a el (                      | s cons<br>Gráfic                      | sultar<br>o 30                     | ' la h                        | oja              | inf               | ormativa para                                      | el             |
| Seleccione estado anuncios a mostrar Activos                 | Debemo                                       | s espe                                    | cific                        | ar qu                          | ie anun                                            | cios                        | dese                                | eamo                                  | s visı                             | ualiza                        | ar: /            | Act               | tivos o Inactivo                                   | S.             |
|                                                              | Acción q<br>introducio<br>esta acc<br>aviso: | ue inic<br>do en<br>ión no                | ia la<br>el ca<br>enc        | bús<br>ampo<br>cuent           | queda c<br>de filtra<br>tre resu                   | le m<br>ado<br>Itad         | nis ar<br>expli<br>os, la           | iuncic<br>cado<br>a aplie             | os de<br>ante<br>cació             | perr<br>riorm<br>n le         | nut<br>nen<br>mo | as<br>te.<br>ostr | en base al val<br>En caso de qu<br>rará el siguien | or<br>Je<br>te |
| Q, Filter                                                    |                                              |                                           | N                            | alintran<br>o exister          | et.madrid.or                                       | g dice<br>n esta            | busqueda                            | a.                                    |                                    | Ace                           | ptar             |                   |                                                    |                |
| Bornar filtros                                               | Acción q                                     | ue vac                                    | ia Ic                        | os ca                          | mpos d                                             | e filt                      | tros.                               |                                       |                                    |                               |                  |                   |                                                    |                |
| <b>B</b>                                                     |                                              |                                           |                              | ASES -                         | Mis permutas                                       |                             |                                     |                                       |                                    |                               |                  |                   | Comunidad de Madrid                                | i w            |
| # Inicio                                                     | 1                                            | Filtros                                   |                              |                                |                                                    |                             |                                     |                                       |                                    |                               |                  | ~                 |                                                    |                |
| <ul> <li>Menu principal</li> <li>Recibo de nómina</li> </ul> |                                              | Categoría                                 | Tipo<br>contrato             | Municipio<br>origen            | Centro origen                                      | Turno<br>origen             | Municipio<br>destino                | Turno<br>destino                      | F. alta                            | F. baja                       | Activo           | -                 |                                                    |                |
| 🚅 Permutas                                                   |                                              | TITULADO<br>SUPERIOR<br>ESPECIALISTA      | Laboral<br>Fijo              | Alameda<br>del Valle           | DUZGADO DE<br>PAZ DE ALAMEDA<br>DEL VALLE          | NOCHE                       | Algete :<br>Alcalá de<br>Henares    | MAÑANA A<br>TIEMPO<br>PARCIAL         | 25/10/2021                         | 25/10/2021                    | Si               | ×                 |                                                    |                |
| Puesto de trabajo     Datos de Comunicación                  |                                              | TITULADO<br>SUPERIOR<br>ESPECIALISTA      | Laboral<br>Fijo              | Alameda<br>del Valle           | DUZGADO DE<br>PAZ DE ALAMEDA<br>DEL VALLE          | NOCHE                       | Alameda<br>del Valle                | MAÑANA                                | 25/10/2021                         | 25/10/2021                    | Si               | ×                 |                                                    |                |
| Enlaces de interés                                           | F                                            | Este Registro solo c<br>marcha posteriorm | onstituye un<br>ente del pro | medio para p<br>cedimiento fij | poner en contacto al p<br>jado en el artículo 60 d | ersonal labi<br>el Convenio | oral que esté ir<br>o Colectivo, qu | iteresado en per<br>e requiere la pre | rmutar, sin per<br>esentación de l | juicio de la p<br>la oportuna | uesta en         |                   |                                                    |                |
| i Novedades versión                                          | C                                            | documentación y e                         | valuación de                 | r informes.                    |                                                    |                             |                                     |                                       |                                    |                               |                  |                   |                                                    |                |
| <ul> <li>Portal Apps</li> <li>Valoración App</li> </ul>      |                                              |                                           |                              |                                |                                                    |                             |                                     |                                       |                                    |                               |                  |                   |                                                    |                |
|                                                              |                                              |                                           |                              |                                |                                                    |                             |                                     |                                       |                                    |                               |                  |                   |                                                    |                |
| Centar sesión                                                |                                              |                                           |                              |                                |                                                    |                             |                                     |                                       |                                    |                               |                  |                   | Gráfico                                            | 0 32           |

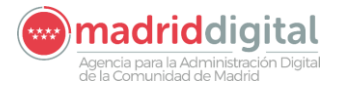

A continuación, pasamos a describir los elementos que tenemos en esta pantalla y su funcionalidad:

| Categoría            | Categoría a la que pertenece el usuario.                                                                                                    |
|----------------------|----------------------------------------------------------------------------------------------------|
| Tipo<br>contrato     | Tipo de contrato del que dispone el usuario: Laboral fijo o contrato temporal de cobertura vacante.                                                      |
| Municipio<br>origen  | Municipio en el cual presta sus servicios en el momento de generar el anuncio.                                                                           |
| Centro origen        | Centro en el cual presta sus servicios en el momento de generar el anuncio.                                                                              |
| Turno<br>origen      | Turno en el que trabaja                                                                                                    |
| Municipio<br>destino | Municipio donde le gustaría realizar su trabajo.                                                                                                    |
| Turno destino        | Turno deseado en su nuevo destino.                                                                                                    |
| F. alta              | Fecha de alta del anuncio de permuta.                                                                                                    |
| F. baja              | Fecha de baja del anuncio de permuta (tres meses de vigencia desde que se da el alta).                                                                   |
| Activo               | Indica si el anuncio de permuta se encuentra activo o ya ha caducado, bien por fecha de caducidad o por que el usuario que lo creo decidió desactivarlo. |
| Ś                    | Acción que permite desactivar un anuncio de permuta.                                                                                                    |

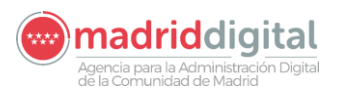

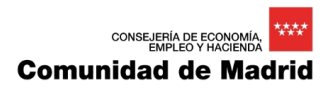

## 10.2 ALTA DE PERMUTAS

|                                                                              | ASES - Nuevo anuncio de permuta                             | Comunidad de Madrid |
|------------------------------------------------------------------------------|-------------------------------------------------------------|---------------------|
| <ul> <li>Inicio</li> <li>Menu principal</li> <li>Recibo de nómina</li> </ul> | NUEVO ANUNCIO DE PERMUTA                                    | 4                   |
| € Certificado de Retenciones de<br>IRPF                                      | Datos del usuario                                           | ^                   |
| 🖆 Certificado de registro personal                                           | BRAQJOS HORMICOS, ADOLFO                                    |                     |
| ☞ Certificados de formación<br>T Reconocimiento de trienios<br>≓ Permutas    | Contrato                                                    | ^                   |
| L Puesto de trabajo                                                          |                                                             | -                   |
| 📞 Datos de Comunicación                                                      | Filtro busquedas Busqueda por:                              | 3                   |
| I≣ Enlaces de interés                                                        | Turno Municipio origen                                      |                     |
| i Administración >                                                           | Centro origen                                               |                     |
| i Novedades versión                                                          |                                                             |                     |
| <ul> <li>Portal Apps</li> <li>Valoración App</li> </ul>                      | Preferencias de destino                                     | ^                   |
| Cerrar sesión                                                                | Municipio destino                                           |                     |
|                                                                              | 🕂 Anadir 📑 Eliminar                                         |                     |
|                                                                              | Codigo Municipio Eliminar                                   |                     |
|                                                                              | Datos de contacto                                           | ^                   |
|                                                                              | Teléfono Correo electrónico Teléfono 😵 E Correo electrónico | 8                   |
|                                                                              | + Recuperar datos comunicación                              |                     |
|                                                                              | Guardar 🕒 Volver                                            |                     |
|                                                                              |                                                             |                     |

Gráfico 33

A continuación, pasamos a describir los elementos que tenemos en esta pantalla y su funcionalidad:

 Datos del usuario
 Muestra el nombre de la persona que está generando un nuevo anuncio de permuta.

| Origen   |                                                                 |
|----------|-----------------------------------------------------------------|
| Contrato | El solicitante deberá seleccionar entre dos tipos de contratos: |
| ~        | 1. Laboral fijo                                                 |
|          | 2. Contrato temporal con cobertura a vacante                    |

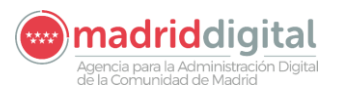

| Puesto de Carrera O SI 🖲 No   | En base a la opción seleccionada en el campo anterior, tendremos dos posibilidades:                           |
|-------------------------------|----------------------------------------------------------------------------------------------------|
|                               | 1. Podrá ser Puesto de Carrera o No.                                                                          |
|                               | 2. Nunca podrá ser Puesto de Carrera.                                                                         |
| Filtro busquedas              | Tenemos tres opciones de búsqueda:<br>1. Área<br>2. Categoría<br>3. Especialidad                              |
| Busqueda por<br>Descripción Q | En base a la elección realizada en el campo anterior, nos aparecerá la pantalla que mostramos a continuación: |

| Buscar |                                |                          |
|--------|--------------------------------|--------------------------|
| Área   | Categoria                      | Especialidad             |
| A      | TITULADO SUPERIOR ESPECIALISTA |                          |
| A      | TITULADO SUPERIOR ESPECIALISTA | DOCUMENTALISTA (A EXTI   |
| A      | TITULADO SUPERIOR ESPECIALISTA | ECONOMIA (A EXTINGUIR)   |
| A      | TITULADO SUPERIOR              |                          |
| A      | TITULADO SUPERIOR              | TRADUCTOR-INTERPRETE     |
| A      | TITULADO SUPERIOR              | ARCHIVOS (A EXTINGUIR)   |
| A      | TITULADO SUPERIOR              | BIBLIOTECAS (A EXTINGUI  |
| A      | TITULADO SUPERIOR              | MUSEOS (A EXTINGUIR)     |
| A      | TITULADO SUPERIOR              | AREA JURIDICA (A EXTING  |
| А      | TITULADO SUPERIOR              | ECONOMIA (A EXTINGUIR)   |
| A      | TITULADO SUPERIOR              | DERECHO (A EXTINGUIR)    |
| A      | TITULADO SUPERIOR              | PSICOLOGIA (A EXTINGUIR  |
| A      | TITULADO SUPERIOR              | GEOGRAFIA E HISTORIA (A  |
| A      | TITULADO SUPERIOR              | HISTORIA ARTE (A EXTINGI |

El valor que pongamos en el campo "Buscar" realizará la búsqueda sobre los valores de la columna que seleccionamos en el campo de Filtro búsquedas.

| Área             | Categoría         | Especialidad                                                                                         |        |
|------------------|-------------------|----------------------------------------------------------------------------------------------------|--------|
| А                | TITULADO SUPERIOR | ESPECIALISTA DOCUMENTALISTA (A EXTINGUIR)                                                            |        |
| Turno            | v                 | En este campo, el solicitante, debe seleccionar el turno en el que actual<br>desarrolla su trabajo.  | mente  |
| Municipio origen | v                 | En este campo, el solicitante, debe seleccionar el municipio en e actualmente desarrolla su trabajo. | el que |
| Centro origen    | <u> </u>          | En este campo, el solicitante, debe seleccionar el centro en e actualmente desarrolla su trabajo.    | l que  |

**IMPORTANTE:** Si el solicitante dispone de alguna otra anuncio de permuta activo, estos campos de **ORIGEN** se alimentarán automáticamente con los valores recogidos del anuncio de permuta activo mencionado anteriormente.

| Preferencias de destino |                                                                                                    |  |  |  |
|-------------------------|----------------------------------------------------------------------------------------------------|--|--|--|
| Turro<br>               | En estos campos, el anunciante, indicará las preferencias que tiene a la hora de cambiar de puesto de trabajo.<br>En este campo, en concreto, elegirá el turno que más pueda interesarle. |  |  |  |
| Municipio destino       | Una vez seleccionado el turno deseado, será el momento de seleccionar el municipio o municipios prioritarios a la hora de cambiar de puesto de trabajo.                                   |  |  |  |

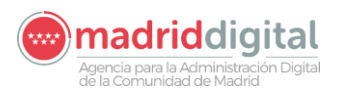

| + Añadir   | Una vez seleccionado el municipio en el lista de municipios mediante este botón.              | campo anterior, lo añadiremos a la                                       |
|------------|-----------------------------------------------------------------------------------------------|--------------------------------------------------------------------------|
| 🛗 Eliminar | Una vez tengamos uno o varios municipio<br>ver abajo, tendremos la oportunidad de e<br>botón. | os añadidos a la lista que podemos<br>liminar uno o varios mediante este |
| Código     | Municipio                                                                                     | Eliminar                                                                 |
| 2          | Aialvir                                                                                       | Π                                                                        |

Esta lista de destinos deseados dispone de una columna "Eliminar" que complementa al botón anterior. Primero debemos seleccionar uno o varios registros que serán eliminados de la lista una vez pulsemos el botón "Eliminar".

| Datos de contac                          | to          |                                                                                   |
|------------------------------------------|-------------|-----------------------------------------------------------------------------------|
| Teléfono<br>Teléfono                     | ٢           | Teléfono de contacto del usuario generador del anuncio de permuta.                |
| Come electrónico Correo electrónico      | ٥           | Correo electrónico de contacto del usuario generador del anuncio de permuta.      |
|                                          |             | Recuperar datos comunicación                                                      |
| La información anter sistema ASES mediar | iorr<br>nte | nente mencionada puede recogerse automáticamente de los registros del este botón. |

| 🔒 Cuardar |  |
|-----------|--|
|           |  |
|           |  |
| 6+ Volver |  |
|           |  |

Mediante este botón daremos por finalizada la introducción de información en el formulario de alta de anuncios de permutas y registraremos los datos aportados por el usuario.

Mediante este botón volveremos a la pantalla mostrada en el Gráfico 32.

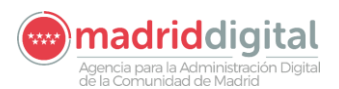

### **10.3 ANUNCIOS DE PERMUTAS**

|                                    | ASES - Anuncios permutas Cor                                                                                                    | munidad de Madrid 👐 |
|------------------------------------|----------------------------------------------------------------------------------------------------|---------------------|
| 🛱 Inicio                           | Filtros                                                                                                    | ^                   |
| ▼ Menu principal                   | i Hoja informativa de permutas                                                                                                    |                     |
| 🗄 Recibo de nómina                 | Tipo de contrato                                                                                                    |                     |
| Certificado de Retenciones de IRPF | Filtro busquedas Busqueda por                                                                                                    |                     |
| 🖀 Certificado de registro personal |                                                                                                    |                     |
| 🖈 Certificado de formacion         | Búsqueda por origen                                                                                                    | ^                   |
|                                    | Municipio Centro Turno                                                                                                    | _                   |
| Información de censo               |                                                                                                    |                     |
| Anuncios de Permutas               | Búsqueda por destino                                                                                                    | ^                   |
| Puesto de trabajo                  | Municipio                                                                                                    |                     |
| Catos de Comunicación              |                                                                                                    |                     |
| Enlaces de Interes                 | Q Buscar                                                                                                    |                     |
|                                    |                                                                                                    |                     |
| i Novedades versión                | Municipio origen Centro origen Adscrito a Municipio destino Turno destino Contacto                                                                                                    |                     |
| 🔗 Portal Apps                      |                                                                                                    |                     |
| 🖠 Valoración App                   | Este Registro solo constituye un medio para poner en contacto al personal laboral que esté interesado en permutar. sin pejulcio de la puesta en<br>marcha posteriormente del procedimiento fijado en el artículo 60 del Convenio Colectivo, que requiere la presentación de la oportuna<br>documentación y evaluación de informes.<br>La información recogida en el Recibo de nómina y los cálculos realizados están realizados en base a la información registrada en los sistemas<br>informáticos de la Comunitad de Marcifica Jacha de generación del documento. |                     |
| Cerrar sesión                      | Si observa algún error/omisión en los datos del recibo, por favor contacte con su habilitado.                                                                                                    |                     |
|                                    |                                                                                                    |                     |
|                                    |                                                                                                    |                     |

A continuación, pasamos a describir los elementos que tenemos en esta pantalla y su funcionalidad:

| i Hoja informativa de permutas | Pulsamos sobre este botón si deseamos consultar la hoja informativa para el registro de permutas, como muestra el Gráfico 30.                                                                                          |
|--------------------------------|----------------------------------------------------------------------------------------------------|
| Tipo de contrato               | <ul> <li>Debemos especificar qué tipo de contrato tenemos actualmente. Este campo es obligatorio. Los tipos de contratos que tenemos son:</li> <li>1. Laboral fijo</li> <li>2. Interino con cargo a vacante</li> </ul> |
| Puesto de Carrera 🔍 Si 💿 No    | Dependiendo de la opción seleccionada en el campo anterior, aquí podremos optar por Si/No, si hemos seleccionado la opción 1, o No sin posibilidad de cambio, si hemos seleccionado la opción 2.                       |
| Filtro busquedas               | <ul> <li>Para este campo tenemos tres opciones a elegir:</li> <li>1. Área</li> <li>2. Categoría (Si Puesto de Carrera = Si, es la única por la que se puede filtrar)</li> <li>3. Especialidad</li> </ul>               |

Gráfico 34

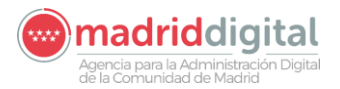

Busqued Descr Como podemos observar, en el título nos indica el valor que hemos seleccionado en el campo anterior, esa va a ser la columna por la que vamos a realizar la búsqueda dentro de la lista que nos muestra el Gráfico 35.

|   | Buscar |                                |                          |
|---|--------|--------------------------------|--------------------------|
|   | Área   | Categoria                      | Especialidad             |
|   | A      | TITULADO SUPERIOR ESPECIALISTA | null                     |
|   | A      | TITULADO SUPERIOR ESPECIALISTA | DOCUMENTALISTA (A EXTIN  |
|   | A      | TITULADO SUPERIOR ESPECIALISTA | ECONOMIA (A EXTINGUIR)   |
|   | A      | TITULADO SUPERIOR              | null                     |
|   | А      | TITULADO SUPERIOR              | TRADUCTOR-INTERPRETE     |
|   | A      | TITULADO SUPERIOR              | ARCHIVOS (A EXTINGUIR)   |
| Q | A      | TITULADO SUPERIOR              | BIBLIOTECAS (A EXTINGUIR |
|   | A      | TITULADO SUPERIOR              | MUSEOS (A EXTINGUIR)     |
|   | A      | TITULADO SUPERIOR              | AREA JURIDICA (A EXTINGU |
|   | A      | TITULADO SUPERIOR              | ECONOMIA (A EXTINGUIR)   |
|   | А      | TITULADO SUPERIOR              | DERECHO (A EXTINGUIR)    |
|   | A      | TITULADO SUPERIOR              | PSICOLOGIA (A EXTINGUIR) |
|   | A      | TITULADO SUPERIOR              | GEOGRAFIA E HISTORIA (A  |
|   | A      | TITULADO SUPERIOR              | HISTORIA ARTE (A EXTINGU |

## Búsqueda por origen

| Municipio | Este campo sirve para buscar anuncios de permutas pertenecientes al                                                                                                    |
|-----------|----------------------------------------------------------------------------------------------------|
| <b>T</b>  | municipio en el que está interesado el usuario logado.                                                                                                    |
| Centro    | Dentro del municipio seleccionado en el campo anterior, este campo sirve para buscar anuncios de permutas pertenecientes al municipio en el que está interesado el usuario logado. |
| Turno     | Seleccione un turno en que desarrolla su actividad profesional de la lista que muestra el campo desplegable.                                                                       |

# Búsqueda por destino

| Municipio *    | Seleccionar un municipio en el que estaría interesado, de la lista de municipios que muestra el campo desplegable.                                                                                                    |
|----------------|----------------------------------------------------------------------------------------------------|
| Turno          | Seleccione el turno que le interesaría de los valores de la lista mostrada en el campo desplegable.                                                                                                    |
| Q, Filtrar     | Acción que inicia la búsqueda de resoluciones de reconocimientos de trienios<br>en base a los valores introducidos en los campos de filtrado explicados<br>anteriormente. Los resultados pueden verse en el Gráfico 34A. |
| Borrar filtros | Acción que vacía los campos de filtros.                                                                                                    |

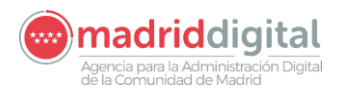

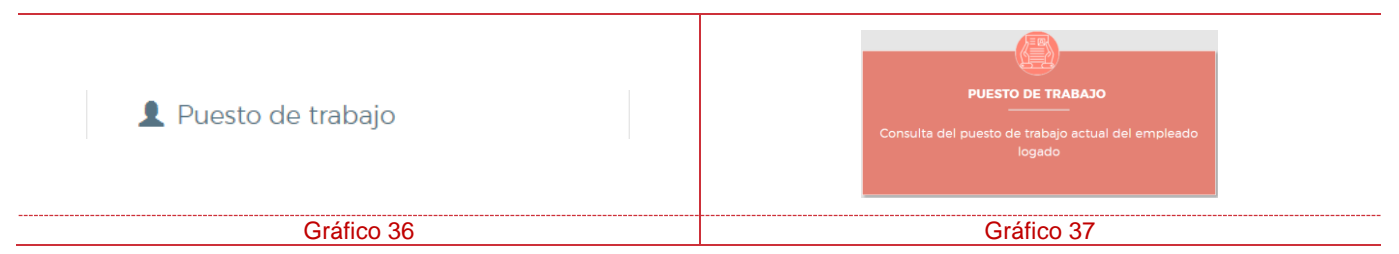

En este apartado vamos a explicar la forma de consultar el puesto de trabajo asignado al usuario logado.

Una vez estemos identificados dentro del sistema, debemos seleccionar la opción "Puesto de trabajo" del menú vertical de la Izquierda (Gráfico 36), o de la opción correspondiente del menú central (Gráfico 37), para que nos aparezca la pantalla que muestra el Gráfico 38:

|                                                                                                    |                            | ASES - Puesto de Trabajo                 |                    |                               | Comunidad de Madrid |
|----------------------------------------------------------------------------------------------------|----------------------------|------------------------------------------|--------------------|-------------------------------|---------------------|
| A Inicio                                                                                                    |                            |                                          |                    |                               |                     |
| T Menu principal                                                                                                | PUESTO DE                  | ТКАВАЈО                                  |                    |                               |                     |
| Recibo de nómina                                                                                                | Ex Second                  |                                          |                    |                               |                     |
| # Permutas                                                                                                    | Nº de Puesto               | Denominación                             |                    |                               |                     |
| annon an aonaichtean ann an thathairtean ann an thathairtean ann an thathairtean ann an thathairtean ann an tha | 64766                      | TITULADO MEDIO                           |                    |                               |                     |
| 1 Puesto de trabajo                                                                                             | Area                       |                                          | Nivel              |                               |                     |
| Se Datos de Comunicación                                                                                        | D SANITARIO-ASIST          | ENCIAL                                   | 7                  |                               |                     |
|                                                                                                    | Categoria                  |                                          | Forma de provisión |                               |                     |
| Enlaces de interés                                                                                              | TITULADO MEDIO             |                                          | CONCURSO DE TRA    | SLADOS                        |                     |
|                                                                                                    | Situación de la cobertura/ | locupación                               |                    |                               |                     |
| Novedades versión                                                                                               | PTO VACANTE CON            | INTERINO DE VACANTE                      |                    |                               |                     |
|                                                                                                    | Fecha de Cobertura         | Vinculo                                  |                    | OPE                           |                     |
| Portal Apps                                                                                                    | 08/01/2021                 | INTERINO CON CARGO A VACANTE             |                    | LABORALES ESTABILIZACIÓN 2018 |                     |
| Jalancián Ann                                                                                                   | Consejería                 |                                          |                    |                               |                     |
| 1 Valuation App                                                                                                 | CONSEJERIA POLITI          | CAS SOCIALES, FAMILIAS, IGUALDAD Y NATAI | IDAD               |                               |                     |
|                                                                                                    | Centro directivo           |                                          |                    |                               |                     |
| Cerrar sesión                                                                                                   | DIRECCION GENER            | AL ATENCION AL MAYOR Y A LA DEPENDENC    | A                  |                               |                     |
|                                                                                                    | Centro de trabajo          |                                          |                    |                               |                     |
|                                                                                                    |                            |                                          |                    |                               |                     |
|                                                                                                    |                            |                                          | EX Calie           |                               |                     |
|                                                                                                    |                            |                                          |                    |                               |                     |
|                                                                                                    |                            |                                          |                    |                               |                     |
|                                                                                                    |                            |                                          |                    |                               |                     |

Gráfico 38

La información mostrada en el Gráfico 38 no se puede modificar.

Para salir de esta pantalla y volver a la pantalla que muestra el Gráfico 03, debemos pulsar sobre el botón

🔂 Salir

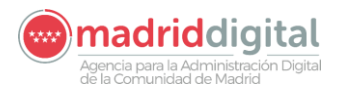

## **12 MIS DOCUMENTOS**

| Mis documentos | MIS DOCUMENTOS<br>Consulta y visualización de documentos del<br>empleado. |
|----------------|---------------------------------------------------------------------------|
| Gráfico 39     | Gráfico 40                                                                |

En este apartado vamos a explicar la forma de consultar documentos de interés del usuario logado.

**ATENCION:** Actualmente, esta opción únicamente será visible para aquellos usuarios del Hospital Gregorio Marañón que dispongan de documentos a visualizar registrados en el sistema **SIRIUS**.

Una vez estemos identificados dentro del sistema, debemos seleccionar la opción "Mis Documentos" del menú vertical de la Izquierda (Gráfico 39), o de la opción correspondiente del menú central (Gráfico 40), para que nos aparezca la pantalla que muestra el Gráfico 41:

|                                  | Mis documentos - Autoservicio del Empleado                               |     | Comun  | idad de Madrid 👐 |
|----------------------------------|--------------------------------------------------------------------------|-----|--------|------------------|
| 希 Inicio                         | Mis documentos                                                           |     |        |                  |
| Y Menu principal                 |                                                                          |     |        | 1                |
| a Recibo de nomina<br>₽ Permutas | Nombramientos/Contratos Ceses Certificados                               |     | Otros  |                  |
| L Puesto de trabajo              | Información<br>Nombramiento personal estatutario - F. Emisión 10/01/2023 | Ver | Enviar |                  |
| Mis documentos                   | Nombramiento personal estatutario - F. Emisión: 10/01/2023               | Å   | 8      |                  |
| 📞 Datos de Comunicación          | Contrato personal laboral - N. Contrato 53 - F. Emisión: 10/01/2023      | 8   |        |                  |
| Enlaces de interés               | Contrato personal laboral - N. Contrato 40 - F. Emisión: 10/01/2023      | B   |        |                  |
|                                  | Contrato personal laboral - N. Contrato 53 - F. Emisión: 10/01/2023      | L.  |        |                  |
| i Novedades versión              | Contrato personal laboral - N. Contrato 40 - F. Emisión: 10/01/2023      | A   | 8      |                  |
| Ø Portal Apps                    |                                                                          |     |        |                  |
| Valoración App                   |                                                                          |     |        | 1                |
| Cerrar sesión                    |                                                                          |     |        |                  |
|                                  |                                                                          |     |        |                  |
|                                  |                                                                          |     |        |                  |
|                                  |                                                                          |     |        |                  |
|                                  |                                                                          |     |        |                  |
|                                  |                                                                          |     |        |                  |
|                                  |                                                                          |     |        |                  |
|                                  |                                                                          |     |        | Gráfico 41       |

A continuación, pasamos a describir los elementos que componen la pantalla mostrada en el gráfico anterior:

| que nos mostrará la siguiente información: |
|--------------------------------------------|
|--------------------------------------------|

Agencia para la Administración Digital de la Comunidad de Madrid

| Información                                                         | Ver            | Enviar |
|---------------------------------------------------------------------|----------------|--------|
| Nombramiento personal estatutario - F. Emisión: 10/01/2023          | Å              |        |
| Nombramiento personal estatutario - F. Emisión: 10/01/2023          | Å              |        |
| Contrato personal laboral - N. Contrato 53 - F. Emisión: 10/01/2023 | <mark>ک</mark> |        |
| Contrato personal laboral - N. Contrato 40 - F. Emisión: 10/01/2023 | <mark>ک</mark> |        |
| Nombramiento personal estatutario - F. Emisión: 10/01/2023          | <mark>ک</mark> |        |
| Contrato personal laboral - N. Contrato 53 - F. Emisión: 10/01/2023 | <mark>ک</mark> |        |
| Contrato personal laboral - N. Contrato 40 - F. Emisión: 10/01/2023 | 2              |        |

En caso de que el usuario no tenga documentos, le aparecerá el siguiente mensaje:

No hay documentos.

Ceses

Esta pestaña informará al usuario logado de los ceses generados en a lo largo de su vida laboral en el Hospital Gregorio Marañón. La información mostrada será la siguiente:

| Información                                                          | Ver            | Enviar |
|----------------------------------------------------------------------|----------------|--------|
| Cese personal laboral - N. Contrato 666 - F. Emisión: 10/01/2023     | <mark>گ</mark> |        |
| Cese personal laboral - N. Contrato 11 - F. Emisión: 10/01/2023      | <mark>ک</mark> |        |
| Cese personal funcionario - N. Contrato 777 - F. Emisión: 10/01/2023 | <mark>گ</mark> |        |
| Cese personal funcionario - N. Contrato 10 - F. Emisión: 10/01/2023  | ۶              |        |
| Cese personal estatutario - N. Contrato 32 - F. Emisión: 10/01/2023  | <mark>گ</mark> |        |
| Cese personal estatutario - N. Contrato 2 - F. Emisión: 10/01/2023   | ۶              |        |
|                                                                      |                |        |

En caso de que el usuario no tenga documentos, le aparecerá el siguiente mensaje:

Certificados

No hay documentos.

En esta pestaña se le mostrará, al usuario logado, los certificados que se hayan generado a lo largo de su vida laboral en el Hospital Gregorio Marañón. La información mostrada será la siguiente:

| Servicios prestados - F. Emisión: 10/01/2023    |  |
|-------------------------------------------------|--|
| Servicios previos - F. Emisión: 10/01/2023      |  |
| Resolución de trienios - F. Emisión: 10/01/2023 |  |
| Resolución de trienios - F. Emisión: 10/01/2023 |  |
| Diligencia - F. Emisión: 10/01/2023             |  |
| Diligencia - F. Emisión: 10/01/2023             |  |

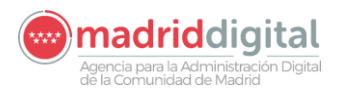

| En caso de que el usuario no tenga documentos, le aparecerá el siguiente mensaje: | No hay documentos. |
|-----------------------------------------------------------------------------------|--------------------|
| -                                                                                 |                    |

Otros

Esta última pestaña muestra aquellos documentos que no pertenecen al resto de pestañas. La información mostrada en esta última pestaña es la siguiente:

| Información                                                                       |                    | Ver        | Enviar |
|-----------------------------------------------------------------------------------|--------------------|------------|--------|
| Servicios prestados Anexo II - F. Emisión: 10/01/2023                             |                    |            |        |
| Servicios prestados Anexo II - F. Emisión: 10/01/2023                             |                    | <u>ل</u> ا |        |
| Servicios prestados Anexo IV - F. Emisión: 10/01/2023                             |                    | <u>ل</u> ا |        |
| Servicios prestados Anexo II porcentaje - F. Emisión: 10/01/2023                  | <u>ل</u> ا         |            |        |
| Anexo contrato - F. Emisión: 10/01/2023                                           | <u>k</u>           |            |        |
| Anexo contrato - F. Emisión: 10/01/2023                                           |                    | <u>ل</u> ا |        |
| En caso de que el usuario no tenga documentos, le aparecerá el siguiente mensaje: | No hay documentos. |            |        |
|                                                                                   |                    |            |        |

| <mark>ک</mark> | Acción que permite visualizar el documento al que está asociado.                                                                                                    |
|----------------|----------------------------------------------------------------------------------------------------|
|                | Acción que permite enviar el documento al buzón de correo del usuario logado. La dirección de correo electrónico al que se enviará el documento se recoge de los datos de comunicación registrados por el usuario. Si no ha registrado ningún correo, le avisará mediante la pantalla: |
|                | Valintranet.madrid.org dice<br>No tiene email informado. Vaya a datos de comunicación, registre un<br>email válido e inténtelo de nuevo.<br>Aceptar                                                                                                    |

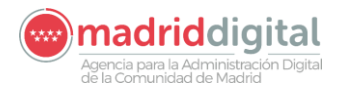

## 13 PLANILLA DEL PROFESIONAL

| 🖬 Planilla del profesional | PLANILLA DEL PROFESIONAL<br>Consulta de la Planilla del profesional |
|----------------------------|---------------------------------------------------------------------|
| Gráfico 42                 | Gráfico 43                                                          |

En este apartado vamos a explicar la forma de consultar la Planilla del profesional de los empleados del **Hospital Gregorio Marañón**, en función de su N.I.F., un mes y un año determinado, ya que la planilla que se muestra en pantalla es mensual en base a la información aportada en los campos de filtrado.

Una vez estemos identificados dentro del sistema, debemos seleccionar la opción "Planilla del profesional" del menú vertical de la Izquierda (Gráfico 42), o de la opción "Consulta de la Planilla del profesional" del menú central (Gráfico 43), para que nos aparezca la pantalla que muestra el Gráfico 44:

| inicio                   Menu principal                   Racibo de nomina                   Cartificado de Retenciones de             Infermación                   Cartificado de registro personal                   Cartificado de registro personal                   Cartificado de romina                   Cartificado de registro personal                   Cartificado de registro personal                   Cartificado de terisolo                   Cartificado de terisolo                   Cartificado de terisolo                   Cartificado de terisolo                   Cartificado de terisolo                   Cartificado de terisolo                   Cartificado de terisolo                   Cartificado de terisolo                   Cartificado de terisolo                   Cartificado de terisolo                   Pinanila del profesional                   Mis documentos                   Nocedades versión                   Valoración App                   Valoración App                            Cartificado de resión                   Cartificado de resisonal                Teriso <th>Comunidad de Madrid</th> <th>el profesiona</th> <th>- Planilla de</th> <th>ASES</th> <th></th> <th></th> <th></th>                                                                                                    | Comunidad de Madrid                                                           | el profesiona | - Planilla de | ASES             |          |                                         |                                                              |
|----------------------------------------------------------------------------------------------------|-------------------------------------------------------------------------------|---------------|---------------|------------------|----------|-----------------------------------------|--------------------------------------------------------------|
| Image: Menu principal   Image: Recibo de nómina   Certificado de Retenciones de interés   Certificado de registro personal   Certificado de registro personal   Certificado de registro personal   Certificado de registro personal   Certificado de registro personal   Certificado de registro personal   Certificado de registro personal   Certificado de registro personal   Certificado de registro personal   Certificado de registro personal   Poesto de trabajo   Información de censo   Lun   Mer   Mer   Mer   Mis documentos   Indicación   Image: Recipicación de trabajo   Image: Recipicación de censo   Lun   Mer   Mer   Mis documentos   Image: Recipicación de censo   Image: Recipicación de censo   Lun   Mer   Mer   Mis documentos   Image: Recipicación de censo   Image: Recipicación de censo   Image: Recipicación de censo   Image: Recipicación de censo   Image: Recipicación de censo   Image: Recipicación de censo   Image: Recipicación de censo   Image: Recipicación de censo   Image: Recipicación de censo   Image: Recipicación de censo   Image: Recipicación de censo   Image: Recipicación de censo   Image: Recipicación de censo   Image: Recipicación de censo   Image: Recipicación de                                                                                                    |                                                                               |               |               |                  |          | Filtros                                 | 🔏 Inicio                                                     |
| Certificado de Retenciones de IRPF.  Certificado de registro personal  Certificado de registro personal  Certificado de registro  Certificado de registro  Certificado de registro  Certificado de registro  Certificado de registro  Certificado de registro  Certificado de registro  Certificado de registro  Certificado de registro  Certificado de registro  Certificado de registro  Certificado de registro  Certificado  Certificad  Certificado  Certificad  Certificado | C Datos de hora por contrato                                                  |               |               |                  | año      | N.I.F.<br>8944104W<br>Selección mes y a | <ul> <li>Menu principal</li> <li>Recibo de nómina</li> </ul> |
| Certificado de registro personal    Certificados de formación  C retificados de formación  C retificados de formación  C retificados de formación  Seconocimiento de trienios  Seto de trabajo  Lun Mar Mie Jue Vie Seb Dom Horas Mes  A realizar Realizadas Teóricas Datos de Comunicación  Borar filtros  Lun Mar Mie Jue Vie Seb Dom Arealizar  Realizadas Teóricas Diferencia Diferencia Diferencia Diferencia Diferencia Diferencia Lin Novedades versión Valoración App Cal 22 Cal 23 Cal 24 Cal 25 Cal 26 Cal 27 Cal 28 Cal 28 Dom Horas Mes A realizar Realizadas Detos anuales                                                                                                    | C El seleccionado      Todos O Hasta el seleccionado     N° contrato          |               |               | Año<br>~         |          | Mes                                     | € Certificado de Retenciones de<br>IRPF                      |
| Información de censo   Puesto de trabajo   Información de censo     Puesto de trabajo   Información de profesional   Mis documentos   Datos de Comunicación   Enlaces de interés     Novedades versión   Valoración App     22     23   24   23   24   25   26   27   28   28   29   24   26   27   28   29   2024 Abril     Horas   Mes   A realizar   Realizadas   Teóricas   Diferencia   Diferencia  <                                                                                                    | Borrar filtros                                                                |               |               | <b>Q</b> Filtrar |          |                                         | Certificado de registro personal Certificados de formación   |
| Información de censo   I Puesto de trabajo   Lun   Mar   Mis   Jun   Mis   Jun   Mis   Jun   Mis   Jun   Mis   Jun   Mis   Jun   Mis   Jun   Mis   Jun   Mis   Jun   Mis   Jun   Mis   Jun   Mis   Jun   Jun <                                                                                                    |                                                                               |               |               |                  |          |                                         | ${ m T}$ Reconocimiento de trienios                          |
| Puesto de trabajo       Lun       Mar       Mie       Jue       Vie       Sab       Dom       Horas       Mes       Mes         Planilla del profesional       Image: Sab       Image: Sab       Image: Sab       Image: Sab       Image: Sab       Image: Sab       Image: Sab       Mes       Mes         Mis documentos       Image: Sab       Image: Sab       Image: Sab       Image: Sab       Image: Sab       Image: Sab       Image: Sab       Image: Sab       Image: Sab       Mes         Datos de Comunicación       Image: Sab       Image: Sab       Image: Sa                                                                                                    |                                                                               | I             | 2024 Abri     |                  |          |                                         | 🗷 Información de censo                                       |
| <ul> <li>Planilla del profesional</li> <li>Mis documentos</li> <li>Datos de Comunicación</li> <li>Enlaces de interés</li> <li>Novedades versión</li> <li>Portal Apps</li> <li>Valoración App</li> <li>22</li> <li>23</li> <li>24</li> <li>25</li> <li>26</li> <li>27</li> <li>28</li> <li>28</li> <li>28</li> <li>28</li> <li>28</li> <li>29</li> <li>20</li> <li>21</li> <li>20</li> <li>21</li> <li>20</li> <li>21</li> <li>21</li> <li>23</li> <li>24</li> <li>25</li> <li>26</li> <li>27</li> <li>28</li> <li>28</li> <li>29</li> <li>29</li> <li>20</li> <li>21</li> <li>21</li> <li>22</li> <li>23</li> <li>24</li> <li>25</li> <li>26</li> <li>27</li> <li>28</li> <li>29</li> <li>20</li> <li>21</li> <li>23</li> <li>24</li> <li>25</li> <li>26</li> <li>27</li> <li>28</li> <li>29</li> <li>20</li> <li>21</li> <li>23</li> <li>24</li> <li>25</li> <li>26</li> <li>27</li> <li>28</li> <li>29</li> <li>20</li> <li>21</li> <li>23</li> <li>24</li> <li>25</li> <li>26</li> <li>27</li> <li>28</li> <li>29</li> <li>20</li> <li>21</li> <li>23</li> <li>24</li> <li>25</li> <li>26</li> <li>27</li> <li>28</li> <li>29</li> <li>20</li> <li>21</li> <li>23</li> <li>24</li> <li>25</li> <li>26</li> <li>27</li> <li>28</li> <li>29</li> <li>20</li> <li>21</li> <li>21</li> <li>22</li> <li>23</li> <li>24</li> <li>25</li> <li>26</li> <li>27</li> <li>28</li> <li>29</li> <li>29</li> <li>20</li> <li>21</li> <li>21</li> <li>23</li> <li>24</li> <li>25</li> <li>26</li> <li>27</li> <li>28</li> <li>29</li> <li>29</li> <li>21</li> <li>21</li> <li>21</li> <li>21</li> <li>21</li> <li>21</li> <li>21</li></ul>                                                                                                    | Sab         Dom         Horas         Mes         Acumu           6         7 | Vie           | Jue 4         | Mie 3            | Mar<br>2 | Lun 1                                   | L Puesto de trabajo                                          |
| Mis documentos       Image: Second second seco                                      | A realizar<br>Realizadas                                                      |               |               |                  |          |                                         | Planilla del profesional                                     |
| Enlaces de interés     Index sersión     Index sersión     Index                                                                                                    | 13 14 Teóricas<br>Diferencia                                                  | 12            | 11            | 10               | 9        | 8                                       | Mis documentos                                               |
| i Novedades versión       15       16       17       18       19       20       21         Ø Portal Apps       22       23       24       25       26       27       28         Valoración App       22       23       24       25       26       27       28                                                                                                    | Diferencia horas                                                              |               |               |                  |          |                                         | Enlaces de interés                                           |
| Valoración App     22     23     24     25     26     27     28                                                                                                    | 20 21 Leyenda Información                                                     | 19            | 18            | 17               | 16       | 15                                      | Novedades versión                                            |
|                                                                                                    | 27 28 Datos anuales Código                                                    | 26            | 25            | 24               | 23       | 22                                      | <ul> <li>Portal Apps</li> <li>Valoración App</li> </ul>      |
| Cerrar sesión 29 30                                                                                                    |                                                                               |               |               |                  | 30       | 29                                      | Cerrar sesión                                                |

Gráfico 44

A continuación, pasamos a describir los elementos que componen la pantalla mostrada en el gráfico anterior:

| N.LF.  | Campo editable en el cual se introducirá el N.I.F. del  |
|--------|---------------------------------------------------------|
| N.L.F. | usuario del cual queremos consultar su planilla mensual |
|        |                                                         |

Q Filtrar

Borrar filtros

| CONSEJERÍA DE ECONOMÍA,<br>EMPLEO Y HACIENDA | **** |
|----------------------------------------------|------|
| Comunidad de Mac                             | drid |

|   | Consejeria de economía<br>Empleo y Hacienda<br>Comunidad de Madrid                                                      |
|---|----------------------------------------------------------------------------------------------------|
| ~ | Esta sección es en la que el usuario introducirá los datos del mes y el año de la planilla mensual que desea consultar. |
|   | Esta sección permite que podamos consultar la planilla                                                                  |

la planilla mensual de un usuario concreto en base a ciertos criterios relacionados con los contratos realizados por el usuario en concreto.

Vamos a centrarnos un poco en esta sección:

Como podemos comprobar en el grafico asociado a este texto, tenemos tres opciones a elegir:

- 1. Todos: es la opción por defecto, muestra los datos de todos los contratos realizados por el usuario. En esta ocasión, el campo Nº de contrato queda deshabilitado.
- 2. El seleccionado: en base al número de contrato seleccionado en el campo Nº de contrato, la planilla mostrará únicamente los datos concernientes a dicho número de contrato.
- 3. Hasta el seleccionado: en base al número de contrato seleccionado en el campo Nº de contrato, la planilla mostrará los datos de todos los contratos realizados por el usuario, hasta llegar al seleccionado.

### Ejemplo

~

Cogiendo un usuario que tuviera los contratos 1, 2 , 3 y 4, y seleccionáramos el contrato 2, nos mostraría la información de los contratos 1 y 2, obviando los datos de los contratos 3 y 4.

Una vez introducidos los valores de los campos en base a los cuales deseamos consultar la planilla, pulsaremos sobre este botón para que nos muestre dicha información en pantalla.

Estando en la pantalla mostrada en el Gráfico 44, si deseamos realizar la consulta de información de planilla para nuevos datos de búsqueda, deberemos primero pulsar sobre este botón para que el formulario de filtros se reinicie.

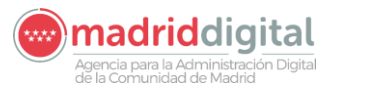

● El seleccionado ○ Todos ○ Hasta el seleccionado

○ El seleccionado. ○ Todos. ● Hasta el seleccionado.

Año

-Selección mes y año-

Datos de hora por contrato

N° contrato

N° contrato

N° contrato

N° contrato

2 desde 01/07/1999 hasta

2 desde 01/07/1999 hasta

Mes

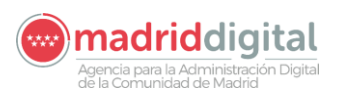

| 2023 Diciembre                                                                                                    |                                                                                                    |
|----------------------------------------------------------------------------------------------------|----------------------------------------------------------------------------------------------------|
| Lun Mar Mie Jue Vie Sab Dom                                                                                                    |                                                                                                    |
|                                                                                                    | En esta área de la pantalla donde mostraremos la información referente a la planilla mensual del usuario cuyo N.I.F. hemos incluido en el campo correspondiente y los valores incluidos en el resto de filtros.                                                                                                    |
| $\begin{bmatrix} 13 \\ 13 \\ 23 \end{bmatrix} \begin{bmatrix} 24 \\ 27 \\ 28 \end{bmatrix} \begin{bmatrix} 27 \\ 28 \\ 27 \end{bmatrix} \begin{bmatrix} 22 \\ 28 \\ 27 \end{bmatrix} \begin{bmatrix} 22 \\ 28 \\ 27 \end{bmatrix} \begin{bmatrix} 22 \\ 28 \\ 29 \end{bmatrix} \begin{bmatrix} 30 \\ 31 \\ 31 \end{bmatrix}$ | La información que se incluye en esta planilla se muestra<br>mediante códigos los cuales podremos consultar en el<br>botón <u>Leyenda</u> .                                                                                                    |
| Horas Mes Acumuladas<br>A realizar<br>Realizadas                                                                                                    | Este cuadro muestra un resumen pormenorizado de las horas de este usuario para el mes/año y el o los contratos seleccionados.                                                                                                    |
| Teóricas                                                                                                    | También nos muestra el acumulado de la que va de año                                                                                                    |
| Diferencia                                                                                                    | desde Enero al mes seleccionado, así como la diferencia                                                                                                    |
| Diferencia horas                                                                                                    | de horas entre las realizadas y las horas a realizar para el mes/año seleccionado.                                                                                                    |
| Información                                                                                                    | Pulsando este botón, la aplicación ASES muestra<br>información adicional sobre las vacaciones, días de libre<br>disposición y días libres por antigüedad del usuario<br>seleccionado.                                                                                                    |
|                                                                                                    | En esta ocasión aparece deshabilitado puesto que aún no hemos seleccionado información en los campos de filtros.                                                                                                    |
| Datos anuales                                                                                                    | Pulsando sobre este botón, la aplicación ASES muestra<br>una visión anual global de las horas del usuario<br>seleccionado desde enero hasta el mes/año<br>seleccionado. Esta consulta se creará en formato pdf<br>con lo cual los usuarios podrían descargarse dicho<br>fichero en su ordenador o dispositivo móvil. |
|                                                                                                    | En esta ocasión aparece deshabilitado puesto que aún no hemos seleccionado información en los campos de filtros.                                                                                                    |
| Código                                                                                                    | Pulsando este botón, la aplicación ASES muestra la información de las horas realizadas por el usuario seleccionado en base a los códigos de acción identificados en el botón Leyenda.                                                                                                    |
|                                                                                                    | En esta ocasión aparece deshabilitado puesto que aún<br>no hemos seleccionado información en los campos de<br>filtros.                                                                                                    |

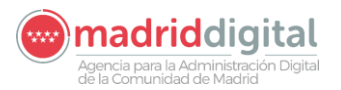

Cuando un usuario administrador o habilitado introduce o selecciona información en los campos de la sección de filtros y pulsa sobre el botón de entre el construction de la aplicación ASES se verá como muestra el Gráfico 45.

| **; <b>`</b> { <b>t</b> |                                                                                                    |                                              |                | ASE      | <b>S</b> - Planilla de | l profesional        |                               |                                  | C                      | omunidad | de Madrid ****         |  |
|-------------------------|----------------------------------------------------------------------------------------------------|----------------------------------------------|----------------|----------|------------------------|----------------------|-------------------------------|----------------------------------|------------------------|----------|------------------------|--|
|                         | 😤 Inicio                                                                                                    | Filtros                                      |                |          |                        |                      |                               |                                  |                        |          | ^                      |  |
|                         | <ul> <li>Menu principal</li> <li>Recibo de nómina</li> <li>Certificado de Retenciones de<br/>IRPF</li> </ul> | N.I.F.<br>8974586D<br>Selección mes y<br>Mes | año            | Año      | 007                    |                      | Datos c<br>El s<br>Nº con     | , Datos de hora por contrato<br> |                        |          |                        |  |
|                         | <ul> <li>Certificado de registro personal</li> <li>Certificados de formación</li> </ul>                      | Feblero                                      |                | Q Filtra | r                      | esde 01/07/1999 has  | ta<br><b>m</b> Borrar filtros |                                  |                        |          |                        |  |
|                         | Información de censo     2023 Febrero                                                                        |                                              |                |          |                        |                      |                               |                                  |                        |          |                        |  |
|                         | ₩ Permutas                                                                                                   | Lun                                          | Mar Mie Jue    |          |                        | Vie<br>3<br><b>B</b> | Sab<br>BL                     | Dom<br>5<br>BN                   | Horas<br>A realizar    | Mes      | Acumuladas             |  |
|                         | <ul><li>Planilla del profesional</li><li>Mis documentos</li></ul>                                            | BN                                           | 7<br><b>VB</b> | Taa      | 9<br>E                 | 10<br>Aj             | 1<br>L                        | 1 12<br>L                        | Teóricas<br>Diferencia | 7:00     | -143:30                |  |
|                         | <ul> <li>Datos de Comunicación</li> <li>Enlaces de interés</li> </ul>                                        | <sup>13</sup>                                | 14<br>Ps       | 15<br>V  |                        |                      |                               |                                  | Diferencia horas       |          | -143:30<br>Información |  |
|                         | i ADMINISTRACIÓN >                                                                                           |                                              |                |          |                        |                      |                               | FFR                              | Datos anuales          |          | Código                 |  |
|                         | <ul> <li>Portal Apps</li> <li>Valoración App</li> <li>Cerrar sesión</li> </ul>                               |                                              | T 28           |          |                        |                      |                               |                                  |                        |          |                        |  |

### Gráfico 45

Como podemos comprobar en el Gráfico 45, tenemos mucha información en la pantalla que se muestra, vamos a ir descubriendo los elementos de los que hablamos:

| 2023 Febrero | Año y mes que está consultando el usuario.                                                                                                    |                                                         |
|--------------|----------------------------------------------------------------------------------------------------|---------------------------------------------------------|
| FR BD        | Estos cuadrados representan los días del mes sele<br>campos de filtrado. Los códigos que podemos identif<br>letras y colores representan situaciones laboral<br>identificados. | eccionado en los<br>icar como líneas,<br>es de los días |
|              | Estos códigos pueden ser consultados en el botón                                                                                                    | Leyenda                                                 |
|              | que nos mostrará la pantalla que se muestra a conti                                                                                                    | nuación.                                                |

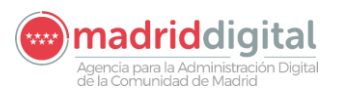

consejería de economía, EMPLEO V HACIENDA Comunidad de Madrid

| Leyendas                                                   |               |
|------------------------------------------------------------|---------------|
| <ul> <li>A   Descripción: AUSENCIAS</li> </ul>             |               |
| <ul> <li>AA   Descripción: PRUEBAS 04/05/2022</li> </ul>   |               |
| <ul> <li>AAA   Descripción: PRUEBAS 04/05/2022</li> </ul>  |               |
| ABC   Descripción: ABC-PRUEBA ORACLE 12                    | Cerrar ventar |
| <ul> <li>Ai   Descripción: AUSENCIAS INJUSTIFIC</li> </ul> | Ochar Ventar  |
| <ul> <li>Aj   Descripción: AUSENCIA JUSTIFICADA</li> </ul> |               |
| <ul> <li>ALH   Descripción: ACC.LABORAL HORAS</li> </ul>   |               |
| <ul> <li>Alp   Descripción: ACC.LABORAL PARCIAL</li> </ul> |               |
| <ul> <li>B   Descripción: BAJA POR ENFERMEDAD</li> </ul>   |               |
| <ul> <li>BD   Descripción: BAJA CON DESCANSO</li> </ul>    |               |
| <ul> <li>BL   Descripción: BAJA CON LIBRES</li> </ul>      |               |
| <ul> <li>Bm   Descripción: BAJA CON LIBRE DISPO</li> </ul> |               |
| <ul> <li>Bt   Descripción: BAJA CON LIBRE ANTIG</li> </ul> |               |
| BV   Descripción: BAJA CON VACACIONES                      |               |
| C   Descripción: CESIÓN                                    |               |
| <ul> <li>Ch   Descripción: CRÉD. HOR. SINDICAL</li> </ul>  |               |
| <ul> <li>CJ   Descripción: COMP. JORNADA</li> </ul>        |               |
| <ul> <li>Cs   Descripción: CURSO EN SU TURNO</li> </ul>    |               |
| CT   Descripción: COMP. DE 35 A 37,5 H                     |               |
| <ul> <li>D   Descripción: DESCANSO ( NOCHES )</li> </ul>   |               |
| DJ   Descripción: DIFERE.JORNADA                           |               |
| E   Descripción: PERM.JUST.HASTA 3 D.                      |               |
| Ex   Descripción: EXCEDENCIAS                              |               |

| Horas            | Mes    | Acumuladas |
|------------------|--------|------------|
| A realizar       | 126:00 | 265:30     |
| Realizadas       | 21:00  | 98:00      |
| Teóricas         | 7:00   | 24:00      |
| Diferencia       | -98:00 | -143:30    |
| Diferencia horas |        | -143:30    |

Datos anuales

Cuadro de información relativa al mes que se desea consultar, como podemos comprobar, se trata de horas correspondientes al mes en curso pero también nos da información de del acumulado de tiempos de los meses anteriores , incluido el mes seleccionado en el formulario de filtrado.

Si lo que queremos es tener una visión global anual de nuestra situación laboral y contractual, deberemos pulsar sobre este botón el cual nos mostrará el siguiente documento pdf.

Agencia para la Administración Digital Agencia para la Administración Digital

| JudMadrid G                                                                                                    | re                                                                                                    | go                         | ric                                                                                                | N                                       | lar                                           | ař                  | iór                          | 1          |                              |          |          |         |             |         |                          | Hos                                           | pitales                           | sin Hum                        | •                |              |           |          |          |         |         |          |         |         |         |      |    | Página            | c       | 1         | /03/2024<br>/ 2 |            |
|----------------------------------------------------------------------------------------------------|----------------------------------------------------------------------------------------------------|----------------------------|----------------------------------------------------------------------------------------------------|-----------------------------------------|-----------------------------------------------|---------------------|------------------------------|------------|------------------------------|----------|----------|---------|-------------|---------|--------------------------|-----------------------------------------------|-----------------------------------|--------------------------------|------------------|--------------|-----------|----------|----------|---------|---------|----------|---------|---------|---------|------|----|-------------------|---------|-----------|-----------------|------------|
| digo do ir                                                                                                    | lonti                                                                                                    | idad                       |                                                                                                    | 0493                                    | 2\\//                                         |                     |                              |            | 4.0                          | ollid    |          | Nom     | bro         |         | SCR                      | CV L                                          |                                   |                                |                  |              | DCL       |          |          |         |         |          |         |         |         |      |    |                   |         |           |                 |            |
| baigo de id                                                                                                    | lenti                                                                                                    | luau                       | . 0                                                                                                | 9403                                    | 2000                                          |                     |                              |            | Ар                           | ema      | os,      | NOM     | ibre:       |         | SUP                      | 3A F                                          | QP                                | EVVO                           | n, INC           |              | DCU       | JQJ I    |          |         |         |          |         |         |         |      |    |                   |         |           |                 |            |
| uestra las                                                                                                    | hora                                                                                                    | as de                      | e too                                                                                              | los I                                   | os c                                          | ontr                | atos                         |            | _                            |          |          |         |             |         |                          | _                                             |                                   |                                |                  |              |           |          |          |         |         |          |         |         |         |      |    |                   |         |           |                 |            |
| es desde :                                                                                                    | 1                                                                                                    |                            |                                                                                                    |                                         | M                                             | es n                | asta                         | :          | 9                            |          |          |         | Ano         | :       |                          | 2                                             | 023                               |                                |                  |              |           |          |          |         |         |          |         |         |         |      |    |                   |         |           |                 |            |
|                                                                                                    |                                                                                                    |                            |                                                                                                    |                                         |                                               |                     |                              |            |                              |          |          |         |             |         |                          |                                               |                                   |                                |                  |              |           |          |          |         |         |          |         |         |         |      |    |                   |         |           |                 |            |
|                                                                                                    |                                                                                                    |                            |                                                                                                    |                                         |                                               |                     |                              |            |                              |          |          |         |             |         |                          |                                               |                                   |                                |                  |              |           |          |          |         |         |          |         |         |         |      |    |                   |         |           |                 |            |
| MESES                                                                                                    | 1                                                                                                    | 2                          | 3                                                                                                  | 4                                       | 5                                             | 6                   | 7                            | 8          | 9                            | 10       | 11       | 12      | 13          | 14      | 15                       | 16                                            | 17                                | 18                             | 19 2             | 20 2         | 22        | 23       | 24       | 25      | 5 26    | 27       | 2       | B 2     | 9 3     | 0    | 31 | H. A RE           | A H. F  | REALI     | H. TEOR         | RI DIF. H. |
| RO                                                                                                    | L<br>BD                                                                                                    | Lt                         | T                                                                                                  | Lt                                      | Lt                                            | LF                  | L                            | L          | Frhh                         | D        | Lm       | /M      | Laa         | G       | L                        | R<br>Z                                        | M                                 | Td                             | TXL              | RIR          |           |          | H)       |         |         | M        | F       | h L     | · /     | T    | N  | 139:30            | 7       | 7:00      | 17:00           | -45:30     |
| 220                                                                                                    | T                                                                                                    | T                          | T                                                                                                  | L                                       | L                                             | T                   | T                            | T          | T                            | т        | L        | L       | T           | T       | T                        | T                                             | T                                 | 1                              |                  |              | 42        | 4 T      | Т        |         | L       | T        |         | · 1     | . 1     | т    | т  | 405:00            | 25      | 52:00     | 24:00           | -129:00    |
| sL.                                                                                                    | L                                                                                                    | L                          | т                                                                                                  | т                                       | т                                             | LF                  | LF                           | L          | L                            | т        | т        | т       | т           | т       | L                        | L                                             | т                                 | т                              | т                | тт           | L         | L        | т        | т       | т       | т        | 1       | L       |         | L    | -  | 540:00            | 37      | 78:00     | 24:00           | -138:00    |
| o                                                                                                    | LF                                                                                                    | LF                         | т                                                                                                  | т                                       | т                                             | L                   | L                            | т          | т                            | т        | т        | т       | L           | L       | LF                       | т                                             | т                                 | т                              | т                | LL           | Т         | т        | т        | т       | т       | L        | I       | . т     | . 1     | т    | т  | 679:30            | 51      | 18:00     | 24:00           | -137:30    |
| 10                                                                                                    | Т                                                                                                    | Т                          | L                                                                                                  | L                                       | т                                             | т                   | т                            | т          | т                            | L        | L        | т       | Т           | т       | т                        | т                                             | L                                 | L.                             | Т                | тт           | Т         | т        | L        | L       | Т       | Т        | 1       | · 1     | . 1     | т    |    | 814:30            | 67      | 72:00     | 24:00           | -118:30    |
| 0                                                                                                    | L                                                                                                    | L                          | т                                                                                                  | Т                                       | Т                                             | т                   | Т                            | L          | L                            | т        | Т        | т       | т           | т       | L                        | L                                             | Т                                 | Т                              | Т                | ТТ           | L         | L        | Т        | Т       | Т       | Т        | 1       | L       | -       | L    | т  | 954:00            | 81      | 19:00     | 24:00           | -111:00    |
| TIEMBRE                                                                                                    | T                                                                                                    | T                          | т                                                                                                  | Т                                       | L<br>T                                        | L                   | т                            | T          | Т                            | т        | T        | L       | L           | T       | LF                       | T                                             | Т                                 | T                              | L<br>T           |              | T         | T        | T        | T       |         |          |         |         |         | T I  | т  | 1093:30           | 97      | 73:00     | 24:00           | -96:30     |
|                                                                                                    | 1                                                                                                    |                            |                                                                                                    | L '                                     | 1                                             | 1                   | 1                            |            | -                            | -        | Ľ        | Ľ       | L '         | 1       | <u> </u>                 | -                                             |                                   | <u>'</u>                       | <u>'</u>         | <u>'   '</u> | 1         | Ľ        | -        | 1       | 1'      | 1        |         | 1       |         | -    |    | 1220:30           | Diferen | ncia de   | horae.          | -84:30     |
| raiores en la colu                                                                                                    | mna "D                                                                                                    | IF. hor                    | as" se v                                                                                           | ren afec                                | tados p                                       | or los d            | fías dev                     | rengad     | os y/o d                     | isfrutad | los de v | acacior | nes y lib   | re disp | osición.                 | En todo                                       | o caso, e                         | esa difer                      | encia se         | regulariz    | ará, bien | en la fi | inalizac | ión del | año o d | el fin d | e conti | ato/non | ibramie | ento |    |                   |         |           |                 |            |
|                                                                                                    |                                                                                                    |                            |                                                                                                    |                                         |                                               |                     |                              |            |                              |          |          |         |             |         |                          |                                               |                                   |                                |                  |              |           |          |          |         |         |          |         |         |         |      |    |                   |         |           |                 |            |
| Dr. Esquerde<br>28007 - Mad<br>Web: www.n                                                                                                    | o, 46<br>rid<br>xadrid.o                                                                                                    | rghos                      | pitalgre                                                                                           | gorioma                                 | ranon                                         |                     |                              |            |                              |          |          |         |             |         |                          |                                               |                                   |                                |                  |              |           |          |          |         |         |          |         |         |         |      |    |                   |         |           |                 |            |
| Dr. Enquerd<br>28007 - Mad<br>Web: www.n                                                                                                    | a, 46<br>rid<br>adrid.o                                                                                                    | tal                        | Ger                                                                                                |                                         | ranon                                         | nive<br>añ          | ersit                        | tari<br>1  | 0                            |          |          |         |             |         |                          | Hos                                           | Re<br>H<br>pitales s              | ed<br>s H                      |                  |              |           |          |          |         |         |          |         |         |         |      |    | Fecha:<br>Página: | :       | 14<br>2 / | /03/2024        |            |
| Dr. Esquerdd<br>28007 - Mad<br>Web: www.n                                                                                                    | s, 46<br>rid<br>nadrid.o                                                                                                    | tal<br>go                  | Ger<br>ric                                                                                         | gorioma<br>Nera<br>N<br>9483            | ranon<br>I Ur<br>ar<br>2W0                    | nive<br>añ          | ersit                        | tari<br>1  | o                            | ellid    | os, I    | Nom     | bre:        |         | SCP                      | No.                                           | Re<br>H<br>pitales s              | ed<br>s H<br>sin Hum           | H, NC            | CUMF         | DCU       | IQJT     |          |         |         |          |         |         |         |      |    | Fecha:<br>Página: |         | 14<br>2 / | /03/2024<br>2   |            |
| Dr. Esquerde<br>2007 - Mad<br>Veb: www.n<br>Veb: www.n<br>Ho<br>Dock/aand G                                                                                                    | s, 46<br>rid<br>aadrid.o                                                                                                    | tal<br>go<br>dad           | Ger<br>ric<br>: 6<br>e tod                                                                         | gorioma<br>Nerra<br>N<br>9483<br>Ios I  | ranon                                         | nive<br>añ          | atos                         | tari<br>1  | o                            | ellid    | os, I    | Nom     | bre:        |         | SCP                      | SX H                                          |                                   | ed<br>s H<br>sin Hum           | H, NC            | CUMF         | DCU       | TLQI     |          |         |         |          |         |         |         |      |    | Fecha:<br>Página: | :       | 14<br>2 / | /03/2024        |            |
| Dr. Exquerda<br>28007 - Mad<br>Vieb: www.n<br>Vieb: www.n<br>Compared for the second second<br>compared for the second second sec                                                                                                    | entid<br>id<br>espirec                                                                                                    | tal<br>30<br>dad           | Ger<br>ric<br>: 6                                                                                  | gorioma<br>Pera<br>9483<br>Jos I        | ranon<br>II Ur<br>Iar<br>2000<br>Dos co<br>Me | nive<br>añ<br>ontra | ersit<br>iór<br>atos<br>asta | tari<br>1  | <b>o</b><br><b>Ap</b><br>9   | ellid    | os, I    | Nom     | bre:        |         | SCP                      | BSX H                                         | Re<br>H<br>IQPE<br>023            | ed<br>s H<br>sin Hum           | H, NC            | CUMF         | DCU       | IQJT     |          |         |         |          |         |         |         |      |    | Fecha:<br>Página: |         | 14<br>2 / | /03/2024<br>'2  |            |
| Dr. Esquerde<br>2007 - Mad<br>2007 - Mad<br>Web: www.m<br>Web: www.m<br>Hol<br>Control of the<br>control of the<br>contr                                                                                                    | espire<br>rec<br>denti<br>hora                                                                                                    | tal<br>go<br>dad           | Ger<br>ric<br>: 6                                                                                  | gorioma<br>Nerra<br>9483<br>Jos Idos Id | ranon<br>I Ur<br>2W0<br>Dos co<br>Me          | ontra<br>es ha      | atos<br>asta                 | tari<br>1  | <b>0</b><br><b>A</b> p       | ellid    | os, I    | Nom     | bre:<br>Año | :       | SCP                      | SX H                                          | Re<br>Pitalos I<br>IQPE<br>023    | ed<br>s H<br>sin Hums          | H, NC            | CUMF         | DCU       | IQJT     |          |         |         |          |         |         |         |      |    | Fecha:<br>Página: |         | 14<br>2 / | /03/2024<br>2   |            |
| Dr. Esquerde<br>2007 - Mad<br>2007 - Mad<br>2007 - Mad<br>Web: www.m<br>Web: www.m<br>Web: www.m<br>Hol<br>Control of the<br>Model of the<br>state of the state of the<br>state of the state of the<br>state of the state of the<br>state of the state of the<br>state of the state of the state of the<br>state of the state of the state of the<br>state of the state of the state of the<br>state of the state of the state of the<br>state of the state of the state of the state of the<br>state of the state of the state of the state of the<br>state of the state of the state of the state of the<br>state of the state of the state of the state of the<br>state of the state of the state of the state of the<br>state of the state of the state of the state of the state of the<br>state of the state of the state of the state of the state of the<br>state of the state of the state of the state of the state of the<br>state of the state of the state of the state of the state of the state of the<br>state of the state of the state of th                                                                                                    | s, 46<br>rid<br>sadrid.o<br>spirec<br>lentid<br>hora<br>1                                                                                                    | tal<br>go<br>dad           | Ger<br>ric<br>: 6                                                                                  | 9483<br>Jos k                           | ranon<br>11 Ur<br>2000<br>Me                  | ontra<br>añ         | atos<br>asta                 | tari<br>1  | <b>•</b><br><b>•</b><br>9    | ellid    | os, I    | Nom     | bre:<br>Año | :       | SCP                      | SX H                                          | Re<br>H<br>IQPE<br>023            | ed<br>s H<br>sin Hum<br>EWOł   | H, NC            | CUMF         | DCU       | IQJT     |          |         |         |          |         |         |         |      |    | Fecha:<br>Página: | :       | 14<br>2 / | /03/2024        |            |
| Dr. Esquerde<br>2007 - Mad<br>2007 - Mad<br>2007 - Mad<br>Web: www.m<br>Web: www.m<br>Ho<br>Mode<br>G<br>Mode<br>G<br>Mode<br>G<br>Mode<br>G<br>Mode<br>G<br>Mode<br>G<br>Mode<br>G<br>Mode<br>S<br>Mode<br>S<br>Mode<br>Mode<br>S<br>Mode<br>S<br>Mode<br>S<br>Mode<br>S<br>Mode<br>S<br>Mode<br>S<br>Mode<br>S<br>Mode<br>S<br>Mode<br>S<br>Mode<br>S<br>Mode<br>S<br>Mode<br>S<br>Mode<br>S<br>Mode<br>S<br>Mode<br>S<br>Mode<br>S<br>Mode<br>S<br>Mode<br>Mode<br>S<br>Mode<br>S<br>Mode<br>S<br>Mode<br>S<br>Mode<br>S<br>Mode<br>Mode<br>Mode<br>Mode<br>Mode<br>Mode<br>Mode<br>Mode                                                                                                    | entioneral<br>nto                                                                                                    | tal<br>dad<br>s de         | Ger<br>ric<br>: 6<br>> tod                                                                         | 9483<br>Ios I                           | 2W0<br>2W0<br>Me                              | ontra<br>añ         | atos<br>asta                 | tari<br>1  | <b>0</b><br><b>A</b> p       | ellid    | os, I    | Nom     | bre:        | :       | SCP:                     | 5X H<br>22                                    | Re<br>H<br>Pitalos<br>1QPE<br>023 | ed<br>s H<br>EWOł              | H, NC            | CUMF         | DCU       | IQJT     | ·        | es      |         |          |         |         |         |      |    | Fecha:<br>Página: |         | 14<br>2 / | /03/2024<br>2   |            |
| Dr. Expandid<br>28007 - Mad<br>28007 - Mad<br>Web: www.m<br>Web: www.m<br>Hol<br>Maddo G<br>Hol<br>Hol<br>Hol<br>Hol<br>Hol<br>Hol<br>Hol<br>Hol<br>Hol<br>Hol                                                                                                    | enti<br>hora<br>1                                                                                                    | tal<br>go<br>dad<br>as de  | Ger<br>ric<br>: 6'                                                                                 | gorioma<br>Pera<br>9483<br>Jos Id       | 2W0<br>Me                                     | ontra<br>es ha      | atos                         | tari)      | <b>•</b><br><b>•</b><br>9    | ellid    | os, I    | Nom     | bre:        | :       | SCP:<br>Fe<br>23         | SX H<br>22<br>cha Ini<br>02/23                | Re<br>H<br>IQPE<br>023            | ed<br>s H<br>EWOP              | H, NC            | CUMF         | DCU       | IQJT     | ·        |         |         |          |         |         |         |      |    | Fecha:<br>Página: | :       | 14<br>2 / | /03/2024<br>2   |            |
| Dr. Esquerde<br>28007 - Mard<br>Web: www.m<br>Web: www.m<br>Wodd<br>Wodd<br>G<br>digo de idi<br>estra las l<br>is desde :<br>- servicios M                                                                                                    | ention<br>nora<br>1                                                                                                    | tal<br>dad<br>is de        | Ger<br>ric<br>: 6:<br>• tod                                                                        | 9483<br>los l                           | 2W0<br>SS CC                                  | ontra<br>es ha      | atos                         | tarin<br>1 | <b>0</b><br><b>Ap</b> (<br>9 | ellid    | os, I    | Nom     | bre:        |         | SCP:<br>Fe<br>23/        | SX H<br>22                                    | IQPE<br>023                       | ed<br>s H<br>sin Hum<br>EWOł   | H, NC            | CUMF         | DCU       | IQJT     | racion   | 05      |         |          |         |         |         |      |    | Fecha:<br>Página: | :       | 14 2 /    | /03/2024<br>2   |            |
| Dr. Expand<br>2007 - Mad<br>2007 - Mad<br>Web: www.n<br>Web: www.n<br>Hol<br>Maddo de idi<br>restra las<br>is desde :<br>re Absentimie                                                                                                    | entioner                                                                                                    | tal<br>go<br>daad<br>as de | Ger<br>ric<br>: 6:<br>> tod                                                                        | gorioma<br>Pera<br>9483<br>Jos I        | 2W0<br>Me                                     | ontra<br>es h       | atos                         | tari<br>1  | <b>0</b><br><b>A</b> p       | ellid    | os, I    | Nom     | bre:        | :       | SCP:<br>Fe<br>23/        | SX H<br>22<br>cha Ini                         | Pitalos<br>IQPE<br>023            | ed<br>s Hums<br>EWOH           | H, NC            | CUMF         | DCU       | QJT      | racion   | es      |         |          |         |         |         |      |    | Fecha:<br>Página: |         | 14 2 /    | /03/2024<br>2   |            |
| Dr. Esquerdu<br>2007 - Mad<br>2007 - Mad<br>Web: www.m<br>Web: www.m<br>Web: www.m<br>Hol<br>Composition<br>Composition<br>Compos                                                                                                    | a, 46<br>rid<br>aadrid.o<br>Spiri<br>Pentio<br>hora<br>1<br>nto                                                                                                    | tal<br>dad<br>is de        | Ger<br>ric<br>: 6<br>: 6<br>: tod                                                                  | gorioma<br>9483<br>Ios I                | 2W0<br>Dos co<br>Me                           | ontra<br>añ         | atos                         | tari<br>1  | <b>0</b><br><b>Ap</b>        | ellid    | os, I    | Nom     | bre:        | :       | SCP:                     | Hosp<br>Hosp<br>SX H<br>2<br>cha Ini<br>02/23 | Re<br>In Pitales<br>10<br>023     | ed<br>s Hunst<br>EWOł          | H, NC            | CUMF         | DCU       | IQJT     | racion   | es      |         |          |         |         |         |      |    | Fecha:<br>Página: |         | 14 2 /    | /03/2024        |            |
| Dr. Esquerdu<br>2007 - Mard<br>Web: www.n<br>Web: www.n<br>Hollow<br>Hollow<br>Holl | a, 46<br>rid<br>aadrid.o<br>spiri<br>rec<br>dentii<br>hora<br>1<br><u>nto</u>                                                                                                    | tal<br>go<br>dad<br>s de   | Ger<br>ric<br>: 6:<br>• tod                                                                        | 9483<br>Jos I                           | 2W0<br>Me                                     | ontro<br>añ         | atos                         | tari<br>1  | <b>A</b> pt<br>9             | ellid    | os, !    | Nom     | bre:        | :       | SCP:                     | SX H<br>2'                                    | Re<br>H<br>IQPE<br>023            | ed<br>s H<br>EWOł              | H, NC            | CUMF         | DCU       | IQJT     | racion   |         |         |          |         |         |         |      |    | Fecha:<br>Página: |         | 14 2 /    | /03/2024<br>2   |            |
| Dr. Esquerdu<br>2007 - Mard<br>Web: www.n<br>Web: www.n<br>Hollow<br>digo de id<br>estra las l<br>digo de id<br>estra las l<br>s desde :<br>- servicios M                                                                                                    | 46<br>iid<br>adrid.o<br>spir<br>rec<br>dentii<br>hora<br>1                                                                                                    | tal<br>go<br>dad<br>as de  | Ger<br>ric<br>: 6'                                                                                 | 9483<br>los l                           | 2W0<br>Me                                     | ontra<br>s h        | atos                         | tari<br>1  | <b>0</b><br><b>A</b> pt      | ellid    | os, I    | Nom     | bre:        | :       | SCP:<br><u>Fe</u><br>23  | SX H<br>22                                    | IQPE<br>023                       | ed<br>s H<br>EWOł              | H, NC            | CUMF         | DCU       | QJT      | racion   | es      |         |          |         |         |         |      |    | Fecha:<br>Página: |         | 14 2 /    | /03/2024        |            |
| Dr. Esquerdu<br>2007 - Mard<br>Web: www.n<br>Web: www.n<br>Hollow<br>Hollow<br>Holl | entional and the second second    | tal<br>go<br>daad<br>as de | Ger<br>ric<br>: 6'                                                                                 | gorioma<br>99483<br>los li              | 2W0<br>2SS CC<br>Me                           | ontra<br>añ         | atos                         | tari<br>1  | <b>0</b><br><b>Ap</b>        | ellid    | os, I    | Nom     | bre:        | :       | SCP:<br>Fe<br>23/        | SX H<br>2<br>cha Ini                          | IQPE<br>1023                      | ed<br>s Hunst<br>EWOł          | H, NC            | CUMF         | DCU       | Deserv   | racion   |         |         |          |         |         |         |      |    | Fecha:<br>Página: |         | 14 2 /    | /03/2024        |            |
| Dr. Esquerdu<br>2007 - Mard<br>Web: www.n<br>Web: www.n<br>Holigo de id<br>estra las i<br>est desde :<br>re Absentimie                                                                                                    | entio                                                                                                    | tal<br>ddad<br>is de       | Ger<br>ric<br>: 6<br>i tod                                                                         | gorioma<br>9483<br>Ios I                | 2000<br>Me                                    | ontra<br>s h        | atos                         | tari<br>1  | <b>0</b><br><b>A</b> p       | ellid    | os, I    | Nom     | bre:        |         | SCP:                     | SX H<br>2 <sup>2</sup>                        |                                   | ed<br>s Hums<br>EWOł           | H, NC            | CUMF         | DCU       | IQJT     | racion   | es      |         |          |         |         |         |      |    | Fecha:<br>Página: | :       | 14 2 /    | /03/2024        |            |
| Dr. Expand<br>2007 - Mark<br>2007 - Mark<br>Web: www.n<br>Web: www.n<br>Holigo de id<br>uestra las i<br>adigo de id<br>uestra las i<br>es desde :<br>•                                                                                                    | ention<br>normality of the second second | tal<br>go<br>dad<br>s de   | Ger<br>c<br>c<br>c<br>c<br>c<br>c<br>c<br>c<br>c<br>c<br>c<br>c<br>c<br>c<br>c<br>c<br>c<br>c<br>c | 99483<br>los l                          | 2000<br>Me                                    | ontra<br>es h       | atos                         | tari<br>1  | <b>•</b><br><b>•</b><br>9    | ellid    | os, I    | Nom     | bre:        | :       | SCP:                     | 20<br>cha Ini<br>00/23                        |                                   | ed s H<br>sin Huma<br>EWOł     | H, NC            | cumF         | DCU       | QJT      | acion    | 05      |         |          |         |         |         |      |    | Fecha:<br>Página: | :       | 14 2 /    | /03/2024        |            |
| Dr. Expand<br>2007 - Mark<br>2007 - Mark<br>Web: www.n<br>Web: www.n<br>Control<br>Control<br>Contr                                                                                                    | entid<br>hora<br>1                                                                                                    | tal<br>go<br>dad<br>s de   | Ger<br>ric<br>: 6<br>? too                                                                         | 9483<br>Jos I                           | 2000<br>Me                                    | ontro<br>es h       | atos                         | :          | <b>0</b><br><b>Ap</b> (      | ellid    | os, I    | Nom     | bre:        |         | SCP:                     | SX H<br>2 <sup>2</sup>                        | IQPE<br>1023                      | sd s H<br>sin Hums<br>EWOł     | H, NC            | CUMF         | DCU       | IQJT     | racion   |         |         |          |         |         |         |      |    | Fecha:<br>Página: |         | 14 2 /    | /03/2024        |            |
| Dr. Euguerd<br>2007 - Mark<br>Vet: www.n<br>Wet: www.n<br>Doligo de id<br>uestra las l<br>uestra las l<br>uestra las l<br>ess desde :                                                                                                    | entional<br>nto                                                                                                    | tal<br>dad<br>s de         | Ger<br>ric<br>: 6<br>> tod                                                                         | 9483<br>Jos k                           | 2W0<br>Me                                     | ontras h            | atos                         | tari)      | 9                            | ellid    | os, I    | Nom     | bre:        |         | SCP:<br><u>Fe</u><br>23/ | SX H<br>2 <sup>2</sup>                        | IQPE<br>1023                      | ed s H<br>s WOł                | H, NC            | CUMF         | DCU       | IQJT     | acion    | es      |         |          |         |         |         |      |    | Fecha:<br>Página: |         | 14 2 /    | /03/2024        |            |
| Dr. Europerd<br>2007 - Mark<br>2007 - Mark<br>Web: www.n<br>Web: www.n<br>Web: www.n<br>Colligo de idd<br>Luestra las i<br>Los desde :<br>ve Absentimie<br>4 - SERVICIOS M                                                                                                    | A 46<br>rid<br>madrid.o.<br>Spirit<br>Pentio<br>hora<br>1                                                                                                    | tal<br>dad<br>s de         | Ger<br>ric<br>: 6<br>> tod                                                                         | 9483<br>los l                           | 2W0<br>22W0<br>Me                             | ontro<br>es ha      | atos                         | tari       | 9                            | ellid    | os, I    | Nom     | bre:        |         | SCP:                     | 20<br>cha In<br>00/2/3                        |                                   | EWOH                           | H, NC            | CUMF         | DCU       | IQJT     | acion    | es      |         |          |         |         |         |      |    | Fecha:<br>Página: |         | 14 2 /    | /03/2024        |            |
| Dr. Expand<br>22007 - Mad<br>22007 - Mad<br>Web: www.n<br>Web: www.n<br>Web: www.n<br>Colligion de lid<br>uestra las le<br>es desde :<br><u>ve Absentimie</u><br><u>A SERVICIOS M</u>                                                                                                    | espire<br>dentional<br>nora                                                                                                    | tal<br>go<br>dad<br>is de  | Ger<br>ric<br>: 6<br>e tod                                                                         | 9483<br>los l                           | 2W0<br>Dos co<br>Me                           | ontro<br>es ha      | atos                         | tari       | 9                            | ellid    | os, I    | Nom     | bre:        |         | SCP:                     | SX H<br>2 <sup>2</sup>                        |                                   | ed s H sin Human               | rcias<br>Secha F | CUMF         | DCU       | IQJT     | racion   | es      |         |          |         |         |         |      |    | Fecha:<br>Página: |         | 14 2 /    | /03/2024        |            |
| Dr. Expand<br>22007 - Mad<br>22007 - Mad<br>Web: www.n<br>Web: www.n<br>Web: www.n<br>Colligion de lid<br>uestra las li<br>es desde :<br>ma Absentimie<br>de desde :                                                                                                    | entio                                                                                                    | tal<br>go<br>daad<br>is de | Ger<br>FiC<br>: 6                                                                                  | 9483<br>los l                           | 2W0<br>SS CC<br>Me                            | ontro<br>es ha      | atos                         | tari<br>1  | 9                            | ellid    | os, I    | Nom     | bre:        |         | SCP:<br>23               | sx H<br>2 <sup>2</sup>                        | IQPE                              | ed s H sin Human               | cias<br>Gecha F  | CUMF         | DCU       | IQJT     | racion   | 05      |         |          |         |         |         |      |    | Fecha:<br>Página: |         | 14 2 /    | /03/2024        |            |
| Dr. Expand<br>22007 - Mad<br>Web: www.n<br>Web: www.n<br>Sódigo de id<br>uestra las l<br>es desde :<br>we Absentimie<br>u - SERVICIOS M                                                                                                    | n,48<br>rid<br>espirec<br>denti-<br>hora<br>1                                                                                                    | dad<br>dad                 | Ger<br>ric<br>: 6;<br>}tod                                                                         | 9483<br>Ios I                           | 2W00<br>SS CC<br>Me                           | ontro<br>es h       | atos                         | tarit)     | <b>A</b> pt<br>9             | ellid    | os, I    | Nom     | bre:        |         | SCP:<br>23               | sx H<br>2 <sup>2</sup>                        |                                   | ed s H sin Hunst               | cias<br>Secha F  | CUMF         | DCU       | IQJT     | acion    | •••     |         |          |         |         |         |      |    | Fecha:<br>Página: |         | 14 2 /    | /03/2024        |            |
| Dr. Europerd<br>22007 - Mad<br>Web: www.n<br>Web: www.n<br>Web: www                                                                                                    | n,48<br>rid<br>espirec<br>denti-<br>hora<br>1<br><u>nto</u>                                                                                                    | tal<br>dad<br>s de         | Ger<br>ric<br>: 62<br>tod                                                                          | 9483<br>los l                           | 2000<br>Me                                    | ontra<br>es h       | atos                         | :          | <b>A</b> pr<br>9             | ellid    | os, 1    | Nom     | bre:        |         | SCP:                     | sx H<br>2 <sup>2</sup>                        |                                   | sd<br>s H<br>sin Hunst<br>EWOH | icias<br>Secha F | CUMF         | DCU       | PQJT     | acion    | es      |         |          |         |         |         |      |    | Fecha:<br>Página: |         | 14 2/     | /03/2024        |            |
| Dr. Eugendu<br>2007 - Mad<br>2007 - Mad<br>Web: www.n<br>Web: www.n<br>College<br>ddigo de idi<br>Jest desde :<br>- servicios M                                                                                                    | entid<br>addid.org                                                                                                    | tal<br>dad<br>s de         | Ger<br>ric<br>: 62<br>> tod                                                                        | 9483<br>los l                           | 2000<br>Me                                    | ive añ              | atos                         | tari       | 9                            | ellid    | os, 1    | Nom     | bre:        | :       | SCP:                     | sx H<br>2 <sup>2</sup>                        |                                   | sd<br>s H<br>sin Hunst<br>EWOH | cias<br>Socha F  | CUMF         | DCU       | PQJT     | acion    | •••     |         |          |         |         |         |      |    | Fecha:<br>Página: |         | 14 2/     | /03/2024        |            |
| Dr. Esquerdo<br>2007 - Mark<br>2007 - Mark<br>Web: www.n<br>Web: www.n<br>ddigo de idi<br>uestra las l<br>as desde :<br>- servicios M                                                                                                    | entid<br>addid.<br>fid<br>addid.o<br>entid<br>hora<br>1                                                                                                    | tal<br>go<br>dad<br>s de   | Ger<br>ric<br>: 63                                                                                 | 99483<br>Jos k                          | 2000<br>Me                                    | ontra n             | atos                         | :          | <b>0</b><br><b>A</b> pt<br>9 |          | os, I    | Nom     | bre:        |         | SCP:                     | sx H<br>2 <sup>2</sup>                        |                                   | sd s H<br>sin Hunst            | icias<br>Secha F | CUMF         |           | Deserv   | acion    | •••     |         |          |         |         |         |      |    | Fecha:<br>Página: |         | 14 2/     | /03/2024        |            |

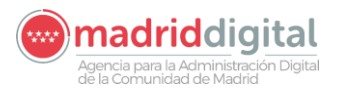

Código

\* Como podemos observar, en la segunda hoja del documentos se muestras incidencias producidas durante los meses que se muestran en la primera hoja.

Si deseamos conocer la información a cerca de nuestras vacaciones, así como horas libre disponibles y disfrutadas, debemos de pulsar sobre este botón.

 Información
 Una vez pulsado, aparecerá una ventana emergente como muestra la siguiente imagen:

 Información
 Información

 Vacaciones divengadas
 22

 Otras vacaciones
 0

 Vacaciones disfrutadas
 0

 In disfrutadas
 1

 It devengadas
 1

Lt disfrutadas

La información que muestra este botón se representa en un pdf como el que se muestra a continuación:

4:00

| Código de id  | entida  | <b>d:</b> 694 | 1832W0  | )       |      | Apellid | los, No | ombre: | SC | PSX HO | QPEWC | DH, NC | UMF D | CUQJT |    |    |    |   |    |   |    |   |       |     |
|---------------|---------|---------------|---------|---------|------|---------|---------|--------|----|--------|-------|--------|-------|-------|----|----|----|---|----|---|----|---|-------|-----|
| Muestra las l | noras d | le todo       | s los c | ontrate | os   |         |         |        |    |        |       |        |       |       |    |    |    |   |    |   |    |   |       |     |
| Mes desde :   | 1       |               | M       | es has  | ta : | 2       |         | Año    | :  | 20     | 23    |        |       |       |    |    |    |   |    |   |    |   |       |     |
|               |         |               |         |         |      |         |         |        |    |        |       |        |       |       |    |    |    |   |    |   |    |   |       |     |
| MESES         | т       | L             | D       | v       | в    | J       | н       | LF     | Lm | N      | Lt    | 1      | Ex    | Mi    | BL | Lh | Pc | м | Ps | С | Ls | Ľ | Otros | Tot |
| ENERO         | 1       | 4             | 1       | 0       | 0    | 1       | 0       | 1      | 1  | 1      | 3     | 0      | 0     | 0     | 0  | 0  | 0  | 1 | 0  | 0 | 0  | 0 | 17    | 31  |
| FEBRERO       | 3       | 5             | 0       | 1       | 3    | 0       | 1       | 0      | 0  | 0      | 1     | 0      | 0     | 0     | 1  | 0  | 0  | 0 |    | 8 | 0  | 0 | 12    | 20  |
|               |         |               |         |         |      |         |         |        |    |        |       |        |       |       |    |    |    |   |    |   |    |   |       |     |

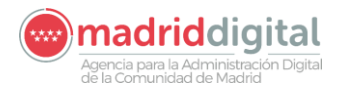

# **14 ENLACES DE INTERÉS**

| 📞 Datos de Comunicación | ENLACES DE INTERÉS<br>Enlaces de interés para los usuarios de ASES |
|-------------------------|--------------------------------------------------------------------|
| Gráfico 46              | Gráfico 47                                                         |

Desde la versión 1.4.0 de la aplicación Autoservicio del Empleado Público, disponemos de una nueva opción en el menú vertical (Gráfico 46), en la opción correspondiente en el menú central (Gráfico 47), que nos da acceso a un grupo de enlaces que puedan ser de interés para los usuarios de la aplicación, como podemos observar en el Gráfico 48.

| "7 <b>F</b>                                                         |                        | ASES - Enlaces de interés 1                                             | Comunidad de Madrid 👐 |
|---------------------------------------------------------------------|------------------------|-------------------------------------------------------------------------|-----------------------|
| <ul> <li>☆ Inicio</li> <li>▼ Menu pr</li> <li>I Recibo d</li> </ul> | incipal<br>e nómina    | ENLACES DE INTERÉS                                                      |                       |
| € Certificad<br>IRPF                                                | o de Retenciones de    | Descripción                                                             | ir                    |
| 🖀 Certificad                                                        | o de registro personal | Portal empleados públicos 2 Portal empleado educación                   | 3                     |
| 🔊 Certificad                                                        | lo de formacion        | Acuerdo Personal Funcionario                                            | •                     |
| T Resolució                                                         | ones de trienios       | Convenio Colectivo Personal Laboral                                     |                       |
| 🖾 Informac                                                          | de Permuter            | proven de bouqueeux                                                     |                       |
| L Puesto di                                                         | e trabajo              |                                                                         |                       |
| 📞 Datos de                                                          | Comunicación           | eserinsión de la nantella                                               |                       |
| 🔳 Enlaces d                                                         | le interés DE          | escripcion de la pantalla                                               |                       |
|                                                                     | 1.                     | Nos indica en todo momento en la opción que nos enc                     | ontramos.             |
| i Novedao                                                           | les versión 2.         | Lista de enlaces de interés dados de alta en el sistema                 | а.                    |
| <ul> <li>Portal Ap</li> <li>Valoració</li> </ul>                    | an App                 | Icono que nos dirige a la información referida en el enlace de interés. | título del            |
|                                                                     | Cerrar sesión          |                                                                         | Oráfico 40            |

Por ejemplo, la última opción de la lista de enlaces nos lleva al Portal del empleado de Salud, como muestra el Gráfico 49.

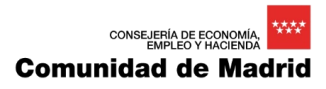

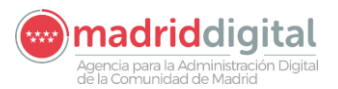

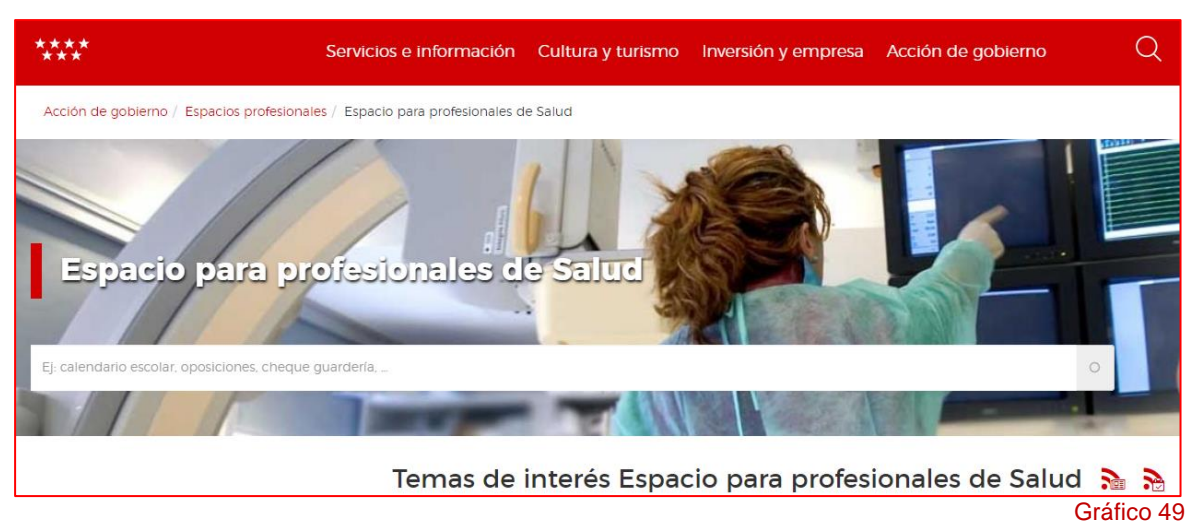

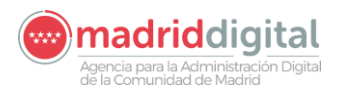

# 15 ANEXOS

### 15.1 Anexo A: Desbloqueo de pantallas emergentes

Si, al intentar descargar un documento, le aparece una pantalla en blanco de la siguiente forma:

| 🛢 Autoservicio del empleado 🗙 Sin título 🗙 🕂                                  |                               |                       |                                  |                                        | - 0 | × |
|-------------------------------------------------------------------------------|-------------------------------|-----------------------|----------------------------------|----------------------------------------|-----|---|
| $\leftrightarrow$ $\rightarrow$ <b>C</b> $\rightarrow$ <b>O</b> aboutblank    |                               |                       |                                  |                                        |     |   |
| 📕 Links 📃 Stios web de Micro 🚾 Aplicación de Gesti 🔍 Artifactory 👂 FARO - Sop | orte 🚊 FARO 🚾 Comunidad de Ma | 📴 CorreoWEB 🎯 COVER 🖺 | ) Fichajes 🚾 GPAP 🚾 MantisBT 🚾 I | REGISTRON 🗋 MULO 🥮 Portal para el Desa |     | » |
|                                                                               |                               |                       |                                  |                                        |     |   |
| Ventana principal                                                             |                               |                       |                                  |                                        |     |   |
| ↓                                                                             | 1                             |                       |                                  |                                        |     |   |
| Ventana secundaría                                                            |                               |                       |                                  |                                        |     |   |
|                                                                               |                               |                       |                                  |                                        |     |   |
|                                                                               |                               |                       |                                  |                                        |     |   |
|                                                                               |                               |                       |                                  |                                        |     |   |
|                                                                               |                               |                       |                                  |                                        |     |   |
|                                                                               |                               |                       |                                  |                                        |     |   |
|                                                                               |                               |                       |                                  |                                        |     |   |
|                                                                               |                               |                       |                                  |                                        |     |   |
|                                                                               |                               |                       |                                  |                                        |     |   |
|                                                                               |                               |                       |                                  |                                        |     |   |
|                                                                               |                               |                       |                                  |                                        |     |   |
|                                                                               |                               |                       |                                  |                                        |     |   |
|                                                                               |                               |                       |                                  |                                        |     |   |
|                                                                               |                               |                       |                                  |                                        |     |   |

O, simplemente, no realiza la descarga, fíjese en la parte derecha del campo superior de búsqueda:

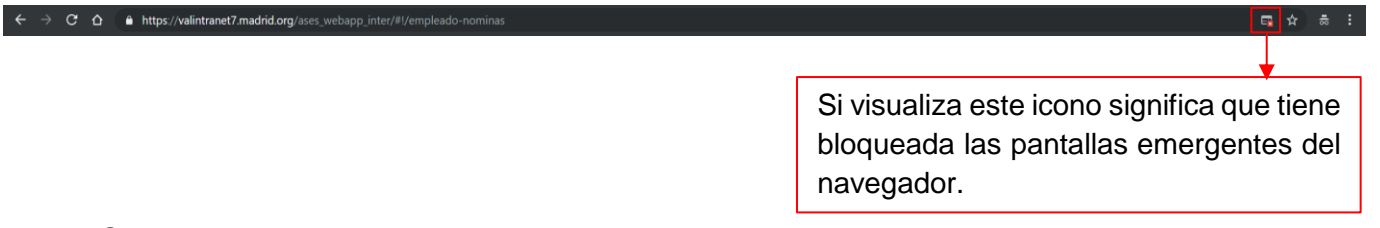

### 15.1.1 Solucionar problema

Para solucionarlo, debemos pulsar sobre el icono anteriormente identificado y nos mostrará la pantalla siguiente:

| ÷          | → C 🏠 🔒 https://valintranet7.madr         | <b>id.org</b> /ases_webapp_inter/# |                                                                                                    |                   |              |               |                |                    |                                                           | 🝙 🌣                                                      |      |
|------------|-------------------------------------------|------------------------------------|----------------------------------------------------------------------------------------------------|-------------------|--------------|---------------|----------------|--------------------|-----------------------------------------------------------|----------------------------------------------------------|------|
| <b>.</b> . | nks 📃 Sitios web de Micro 🚾 Aplicación de | e Gesti 🕘 Artifactory 🍃            | 👂 FARO - Soporte 🛛 🚨 FARO                                                                                       | w Comunidad de Ma | CorreoWEB    | 🔵 COVER 🗋 Fie | ichajes 🚾 GPAP | 🚾 MantisBT 🚾 REGIS | Pop-ups bloquea                                           | dos                                                      | 33   |
| ~~;+       |                                           |                                    |                                                                                                    | ASES - Rec        | cibo de nómi | na            |                |                    | <ul> <li>blob:https://vali</li> </ul>                     | ntraa-4e80-901a-cc67d305fed4                             | ww 🅯 |
|            |                                           |                                    |                                                                                                    |                   |              |               |                |                    | <ul> <li>Permitir siempre<br/>redirecciones de</li> </ul> | ventanas emergentes y<br>https://valintranet7.madrid.org |      |
|            | A Inicio                                  |                                    | The second second second second second second second second second second second second second second second se |                   |              |               |                |                    | Seguir bloquear                                           | do                                                       |      |
|            |                                           |                                    | Filtros                                                                                                    |                   |              |               |                |                    | Gestionar                                                 | Listo                                                    |      |
|            | Y Menu principal                          |                                    |                                                                                                    |                   |              |               |                |                    |                                                           |                                                          |      |

Debemos permitir siempre ventanas emergentes y pulsar sobre el botón "Listo" para que podamos proceder a descargar nuestros documentos.

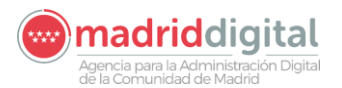

### 15.2 Anexo B: Error de Identificación

En ocasiones, cuando los usuarios intentan acceder a su Autoservicio del Empleado Público, puede producirse un error de identificación, el cual se muestra en la siguiente pantalla:

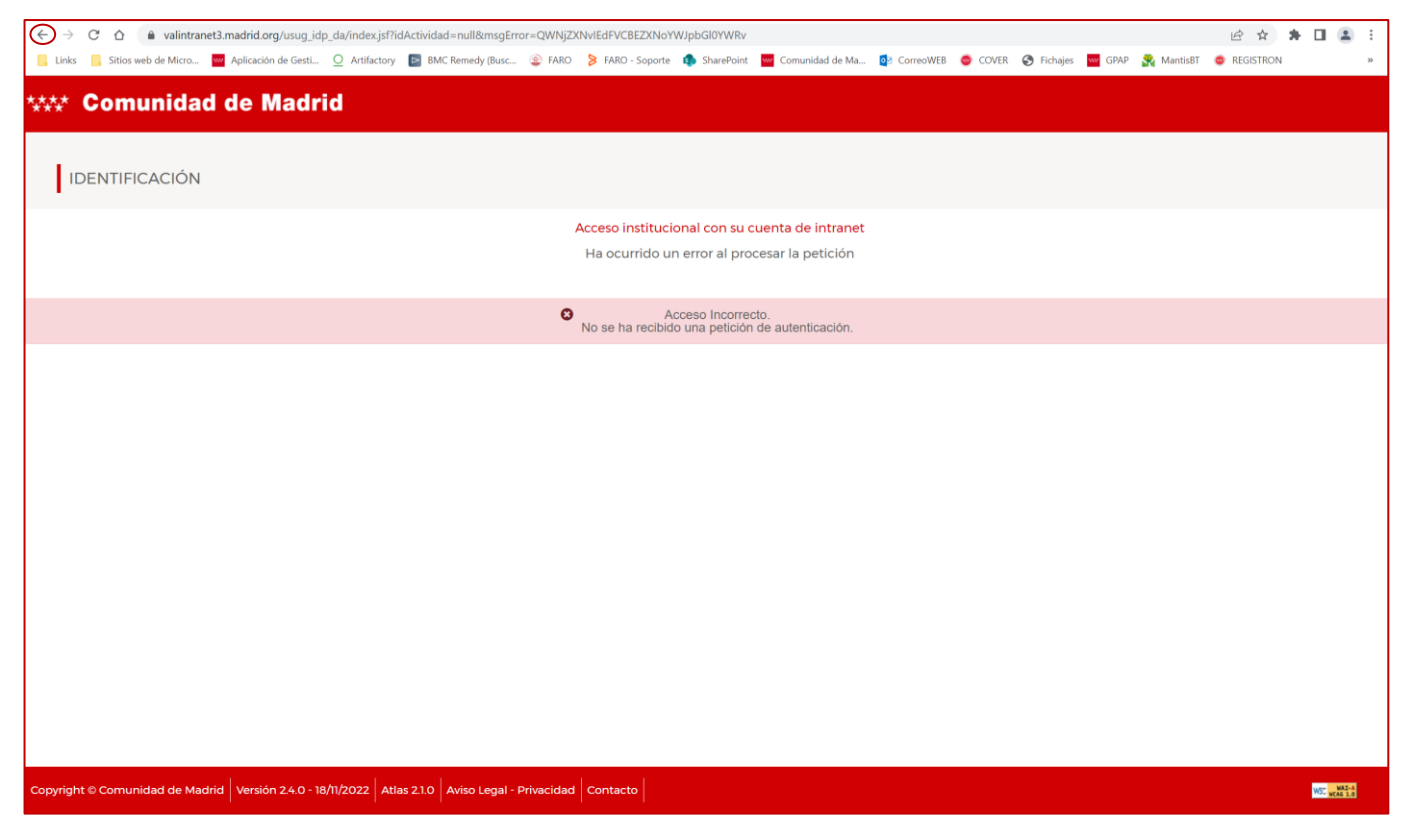

Si este error se produce, pulse sobre la flecha que se muestra destacada en la anterior pantalla y vuelva a intentar el acceso a ASES.